# Waltron AQUALERT® DIVISION

# Water Chemistry Measurement & Control

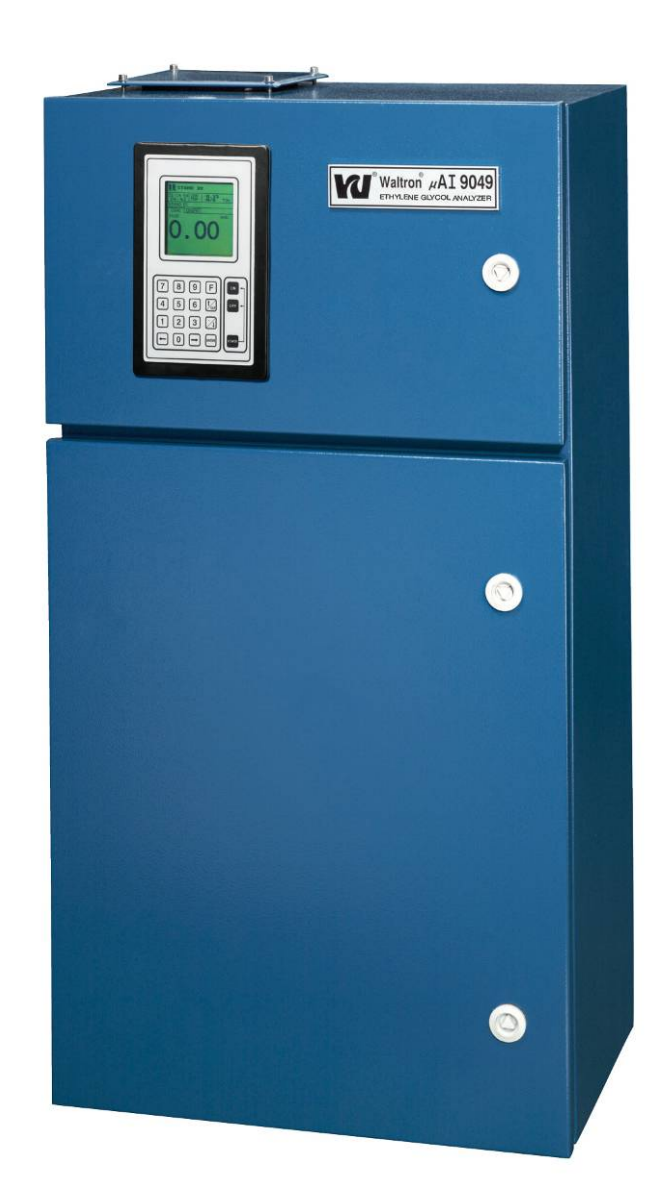

# µAI-9049 Ethylene Glycol Analyzer Instruction Manual

Manual Version 2.07

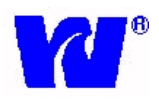

### WALTRON CUSTOMER COMMITMENT

This instruction manual is a technical guide to aid the customer in the set-up and maintenance of their new Waltron measuring system. Waltron provides continuous product improvement and reserves the right to make any modifications to the information contained herein without notice.

Copyright © Waltron, 2002 All Rights Reserved

Technical questions concerning this product should be addressed to:

# **Waltron Technical Service Department**

Whitehouse, New Jersey **Phone**: (800)-242-7353 **Fax**: (908)-534-5546 <u>www.waltron.net</u>

#### Please be ready to provide the following information:

- Date analyzer was purchased.
- Analyzer model and serial number.
- Recent maintenance history.
- Calibration slope values and detailed description of problem.

Waltron's technical expertise and extensive experience provides personalized solutions to the water quality industry. It is Waltron's commitment to provide the customer with timely and accurate technical service and support.

Waltron fully expects the customer to be satisfied with the quality, performance, and cost of this product. If there are any questions or concerns regarding this product, please feel free to contact Waltron at 1-(800)-242-7353.

#### Thank you for choosing Waltron!

Please note Waltron mailing and UPS shipping addresses: DIRECT ALL CORRESPONDENCE TO: Waltron LLC

P.O. Box 70, 50 Tannery Rd. Whitehouse, NJ 08888

#### DIRECT ALL UPS SHIPMENTS TO:

Waltron LLC 50 Tannery Rd. Somerville, NJ 08876 Please observe proper safety and handling precautions when installing, operating, maintaining, and servicing this product. The following should be noted and adhered to:

- $\sqrt{}$  Read and understand manual before working with analyzer.
- $\sqrt{1}$  Pay special attention to warning labels on enclosures, containers, packages and chemicals.
- $\sqrt{}$  Only qualified personnel should be involved in the installation, operation, and servicing of the analyzer.
- $\sqrt{}$  Follow safety precautions when operating analyzer in conditions of high pressure and/or temperature.
- $\sqrt{}$  Keep analyzer chemicals away from heat and extreme temperatures. Reagent powders must be kept dry.
- $\sqrt{}$  Follow all regulations and warning labels when disposing of chemicals. Do not mix chemicals.

To obtain analyzer safety information or *Material Safety Data Sheets* (*MSDS*), please contact Waltron or logon to <u>www.waltron.net</u>.

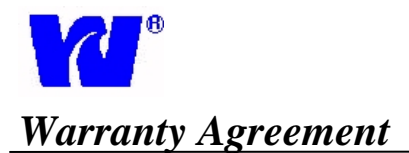

If, within one year from the date of shipment, the customer experiences any equipment defects or is not satisfied with the analyzer manufacturing, Waltron will repair, or at its option, replace any defective part(s) free of charge. This warranty requires that the defective part(s) be returned to Waltron in Whitehouse, NJ with shipping charges prepaid.

At Waltron discretion, a Technical Service Specialist may be sent out to repair or replace the defective part(s) on location. Traveling time and expenses of the Technical Service Specialist is at the customer's expense.

Equipment sent to Waltron must be appropriately packaged and the following information must be provided prior to returning to Waltron:

 $\sqrt{}$  The Return Authorization (RA) number assigned to the customer by the Waltron Technical

Service Department.

- $\sqrt{}$  Customer name, address and department.
- $\sqrt{}$  Name and telephone number of the individual responsible for returning items for repair.
- $\sqrt{}$  Brief problem description.

#### Ship to Waltron Service Center:

-Via Mail: Waltron LLC P.O. Box 70, 50 Tannery Rd. Whitehouse, NJ 08888

-Via UPS/FED-EX/Motor Carrier: Waltron LLC 50 Tannery Rd. Somerville, NJ 08876 Waltron Warranty Agreement:

- $\sqrt{}$  Covers expendable sensors for one month after shipment and reusable electrodes for six months after shipment.
- $\sqrt{}$  Does not apply to damages occurred during shipping.
- √ Warranty will be nullified if goods have been used for purposes other than those for which they are intended or if any seal has been removed, broken or tampered with or if the Waltron trademark or serial number has be removed, defaced, or altered.
- $\sqrt{}$  Does not cover expendable supply items such as reagents, tubing and electrolytes.
- $\sqrt{}$  Does not cover misuse or mistreatment by the user.
- $\sqrt{}$  Does not cover previous repair or alteration by unauthorized individuals.

Waltron does not assume responsibility for contingent liability through alleged failure or failures of products or product accessories.

In order to ensure customer satisfaction, Waltron does its best to provide adequate and timely packaging and shipping services. Please perform the following after receiving a shipment:

- $\sqrt{}$  Inspect all shipping containers upon receipt and record any visible damage. If there are any outward signs of damage, please retain all containers and packages for inspection by carrier. Please retain all packing material so that it can be used for future moving and shipping needs.
- $\sqrt{}$  Check all items received against those on the packing list. Chemicals are usually shipped in a separate package and will be itemized accordingly.
- $\sqrt{}$  Verify that the number of packages received agrees with the packing list and shipping papers.
- $\sqrt{}$  Notify both Waltron and the carrier if any problems occur.

### Important Notice

- $\sqrt{-}$  All monitors are inspected and tested prior to shipment.
- $\sqrt{1}$  In normal use, the unit should require only minor maintenance and should operate correctly and without fault over a long period of time.
- $\sqrt{}$  Please note that if electronic components need to be replaced, it may be necessary to adjust and/or calibrate the monitor.
- $\sqrt{}$  Failure to carry out correct maintenance procedures may result in inaccurate monitor reading.

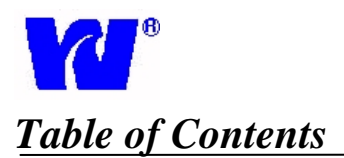

| Section |      | Contents                                    | Page  |
|---------|------|---------------------------------------------|-------|
| 1       |      | Introduction                                | 9     |
|         | 1.1  | General Description/ Principle of Operation | 9     |
|         | 1.2  | Training                                    | 9     |
|         | 1.3  | Physical Overview                           | 9     |
|         | 1.4  | Housing Characteristics                     | 9     |
| 2       |      | Installation                                | 10-19 |
|         | 2.1  | Physical Dimensions and Wiring              | 10-11 |
|         | 2.2  | Location                                    | 12    |
|         | 2.3  | Components and Accessories                  | 12    |
|         | 2.4  | Mounting                                    | 12    |
|         | 2.5  | Sample Requirements                         | 12    |
|         | 2.6  | Sample Connections                          | 13    |
|         | 2.7  | Standard Bottle Connections                 | 14    |
|         | 2.8  | Reagent Bottle Connections                  | 14    |
|         | 2.9  | Electrical Layout                           | 16    |
|         | 2.10 | User Junction Box                           | 16    |
|         | 2.11 | Microprocessor                              | 16    |
|         | 2.12 | Electrical Connections                      | 17-19 |
| 3       |      | Liquid Handling                             | 20-22 |
|         | 3.1  | Principle of Operation                      | 20    |
|         | 3.2  | General Operation                           | 20-22 |
| 4       |      | Display Operation                           | 23-24 |
|         | 4.1  | Display Panel Controls                      | 23    |
|         | 4.2  | Status Indication                           | 24    |
| 5       |      | Programming                                 | 25-45 |
|         | 5.1  | Programming Flowchart                       | 25-27 |
|         | 5.2  | Main Display Page                           | 28    |
|         | 5.3  | Operating Page 1: Start Analysis            | 29    |
|         | 5.4  | Operating Page 2: Start Monitor             | 30    |
|         | 5.5  | Operating Page 2: Start Monitor Set-up      | 31    |
|         | 5.6  | Operating Page 3: Calibration Page          | 32    |
|         | 5.7  | Operating Page 4: Reagents Blank            | 33    |

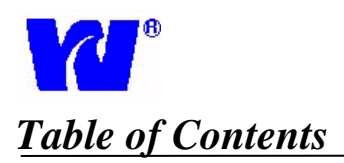

| Section |      | Contents                                            | Page  |
|---------|------|-----------------------------------------------------|-------|
| 5       | 5.8  | Operating Page 5: Wash                              | 34    |
|         | 5.9  | Operating Page 6: Dilution                          | 35    |
|         | 5.10 | Operating Page 7: Prime                             | 36    |
|         | 5.10 | Operating Pages 8-10: Customization                 | 36    |
|         | 5.11 | Operating Page 11: Grab Sample                      | 37    |
|         | 5.12 | Operating Page 12: Solenoid Test                    | 38    |
|         | 5.13 | Operating Page 13: Reagent Replacement              | 39    |
|         | 5.14 | Results Pages                                       | 40    |
|         | 5.15 | Parameters Pages: Basic Set-up                      | 41    |
|         | 5.16 | Parameters Pages: Calibration Parameters            | 42    |
|         | 5.17 | Parameters Pages: Parameter Setting                 | 43    |
|         | 5.18 | Parameters Pages: Heater Setting & Other Parameters | 44    |
|         | 5.19 | General Settings                                    | 45    |
| 6       |      | Startup                                             | 46-47 |
|         | 6.1  | Pre-Commissioning Checklist                         | 46    |
|         | 6.2  | Commissioning Checklist                             | 46    |
|         | 6.3  | Reagent Blank                                       | 46    |
|         | 6.4  | Calibration                                         | 46    |
|         | 6.5  | Dilution Factor Calculation                         | 47    |
|         | 6.6  | Normal Analyzer Operation                           | 47    |
| 7       |      | Maintenance                                         | 48-54 |
|         | 7.1  | Servicing Analyzer                                  | 48    |
|         | 7.2  | Regular Visual Checks                               | 48    |
|         | 7.3  | Weekly                                              | 48    |
|         | 7.4  | Bi-Weekly                                           | 48    |
|         | 7.5  | Monthly                                             | 48    |
|         | 7.6  | Quarterly                                           | 48    |
|         | 7.7  | Bi-Yearly                                           | 48    |
|         | 7.8  | Consumables Kit                                     | 49    |
|         | 7.9  | Shut-Down Procedure                                 | 49    |
|         | 7.10 | Changing Pump Tube                                  | 50    |
|         | 7.11 | Unscheduled ServicingTroubleshooting                | 55    |
| 8       |      | Specifications                                      | 55    |
| 9       |      | Spare Part Listing                                  | 56    |
| 10      |      | Appendix-Panel Mount Schematics                     | 57    |

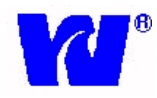

### **1 Introduction-General Overview**

#### 1.1 General Description

The  $\mu$ AI-9049 Ethylene Glycol Analyzer is a microprocessor based colorimetric analyzer. The analyzer is capable of measuring ethylene glycol levels in cooling systems. The instrument is available in single stream or multi-stream configurations.

The  $\mu$ AI-9049 Ethylene Glycol Analyzer is based on Loop Flow Analysis (LFA), an exclusive and patented technology that has allowed Waltron to make new advances in analytical automation. This exclusive technology and compact design allows for low power usage and reagent consumption. The analyzer is able to precisely measure a wide range of values without compromising accuracy.

#### 1.2 Training

Due to the specialized functions of the Waltron 9049 Ethylene Glycol Analyzer, it is recommended that equipment operators be trained prior to the start-up and installation of the analyzer.

#### 1.3 Physical Overview

To measure the amount of ethylene glycol in a sample, various reagents are added to the sample to form a chemical complex. This complex is then detected and measured by a colorimeter. These steps take place in the Analytical Compartment.

The Electronic Compartment is situated above the Analytical Compartment and houses a microprocessor unit that controls all instrument functions. The Electronic and Analytical Compartments are easily opened and closed and should be locked to prevent wear on internal components.

The door attached to the hydraulic panel may be opened to gain access to the optical system, solenoid valves and pump motor.

#### 1.4 Housing Characteristics

The  $\mu$ AI-9049 housing meets IP55 protection requirements. All parts coming into contact with the sample and reagents are chemically inert. The external shape and dimensions provide easy installation in industrial plant or interior monitoring stations. See Technical Specifications section for more information.

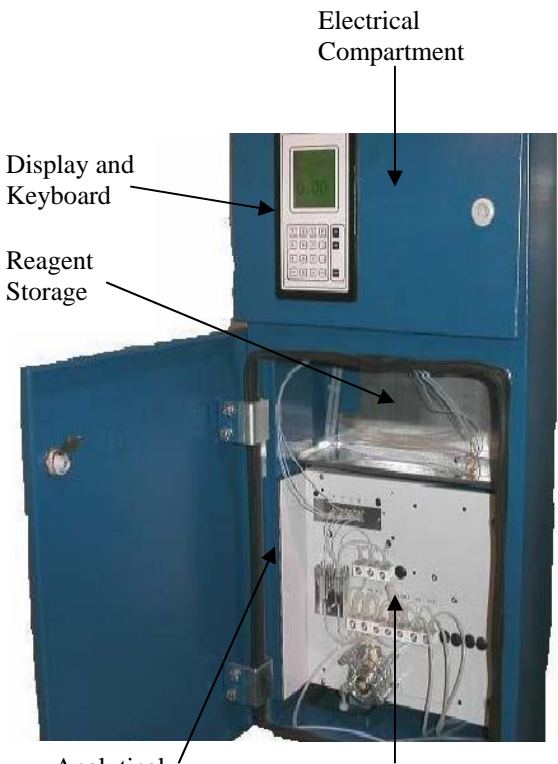

Analytical / Compartment

Hydraulic Panel

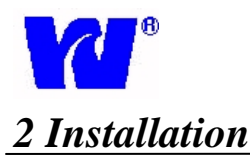

#### 2.1 Physical dimensions and space requirements

The sc

hematics below show the physical dimensions of the  $\mu$ AI 9049. The total weight of the analyzer, including reagents, is approximately 50 lbs.

Figure 2.1: Unit Dimensions

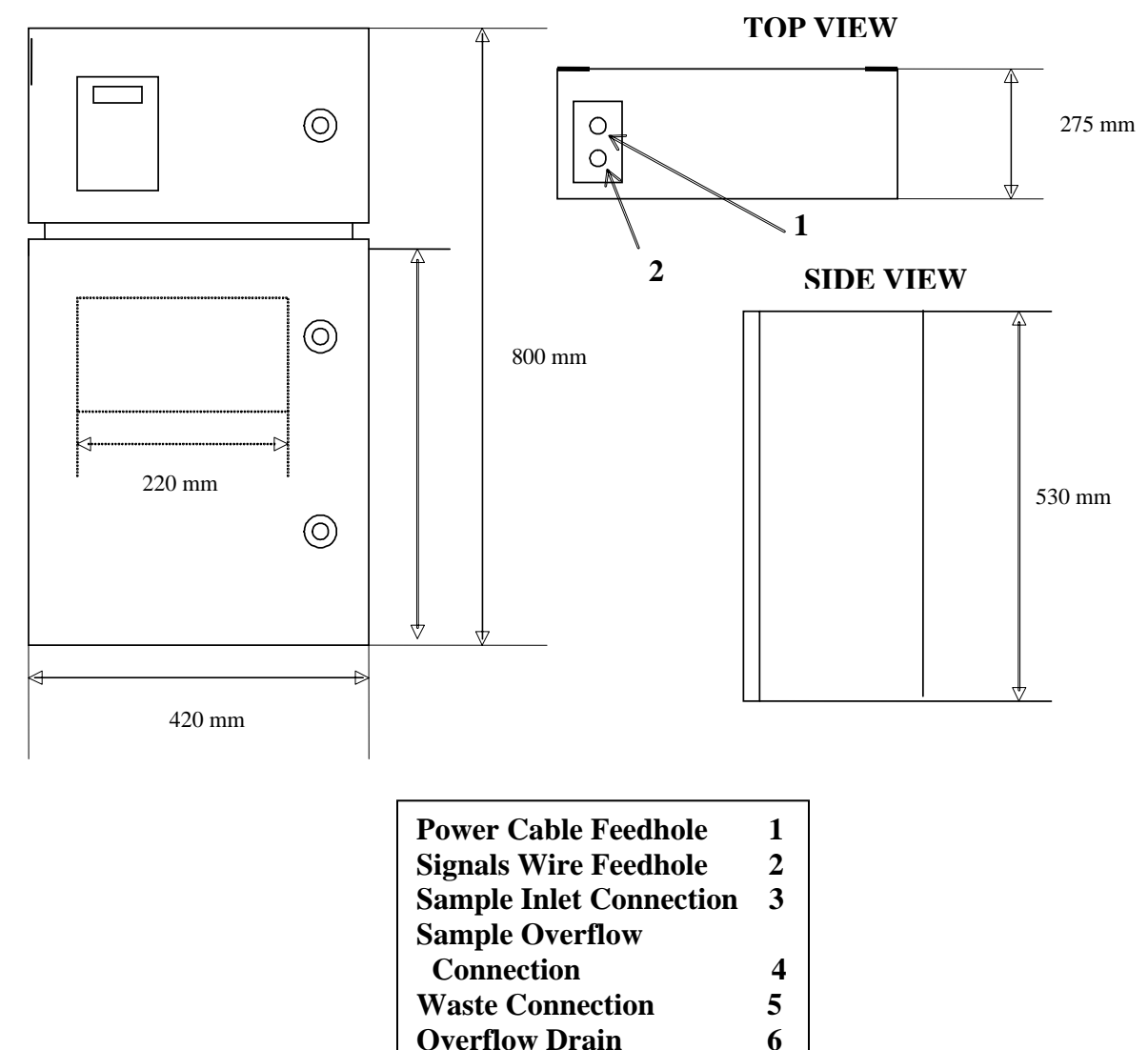

#### FRONT VIEW

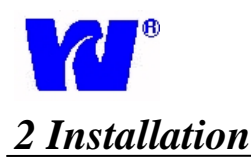

#### 2.1 Physical dimensions and space requirements

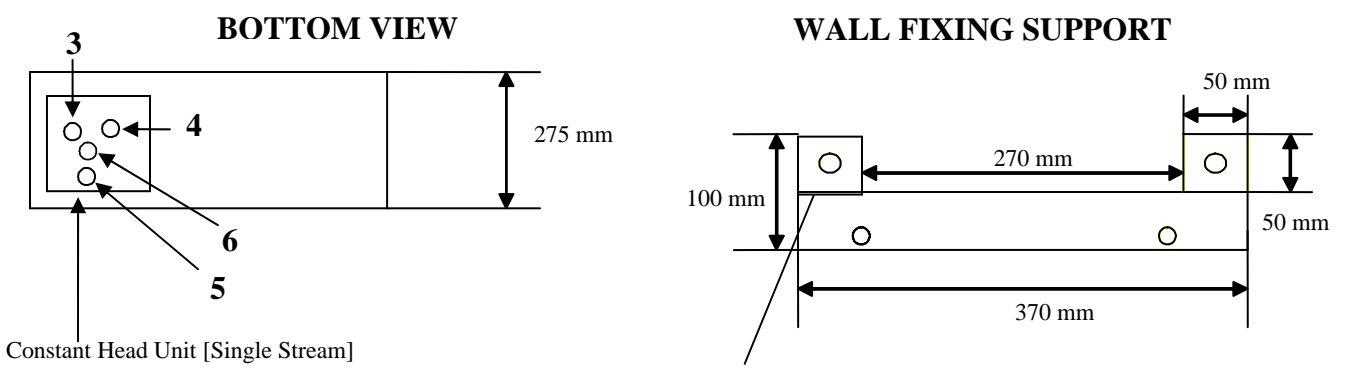

Diameter 17 mm

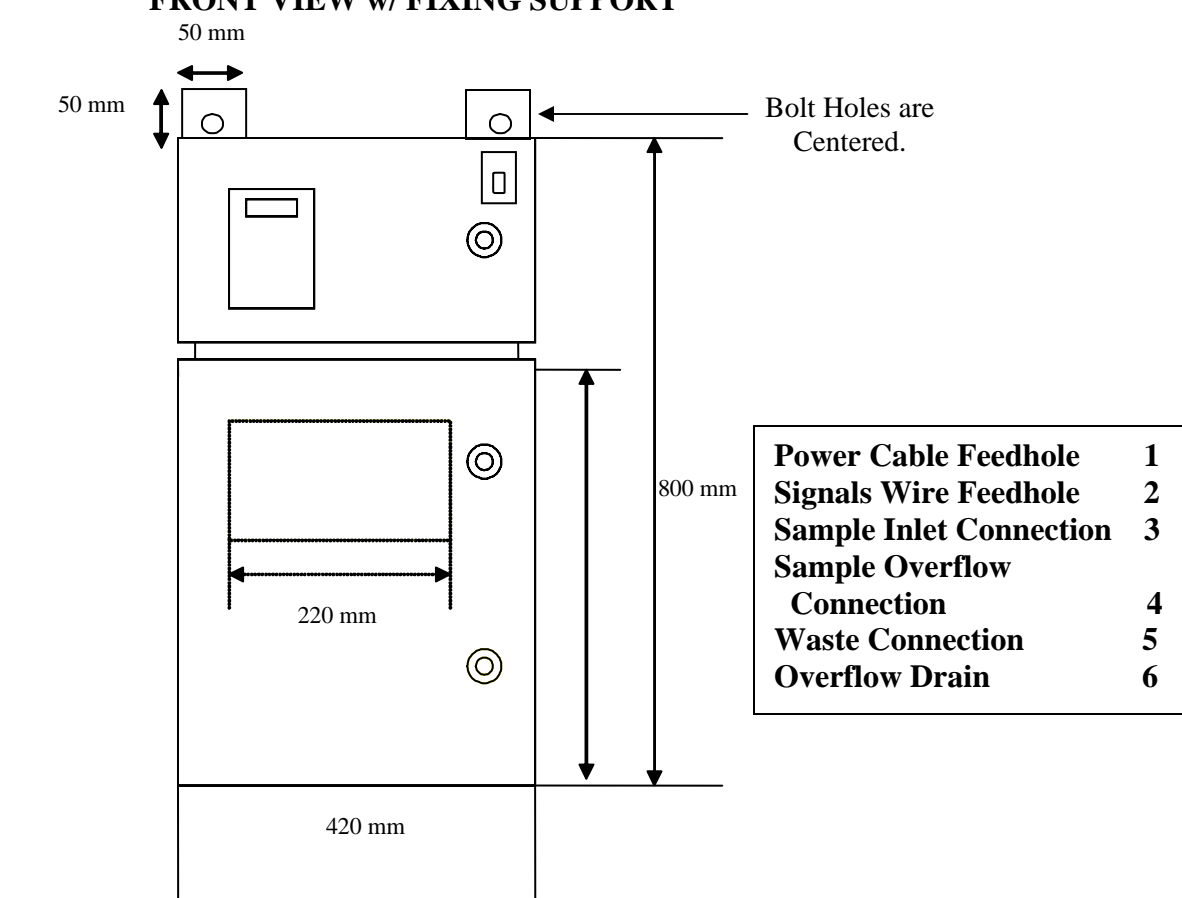

#### FRONT VIEW w/ FIXING SUPPORT

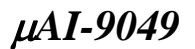

# 2 Installation

#### 2.2 Location

Proper analyzer location is an important factor in ensuring accuracy, reliability, and minimizing maintenance. Take careful note of the following to obtain peak analyzer performance.

- $\sqrt{}$  Mount the analyzer in clean, dry, well-ventilated and vibration-free location. Make sure the analyzer is easily accessible. Avoid installing in rooms containing corrosive gases or vapors, e.g. chlorination equipment or chlorine gas cylinders. Use adjacent drains located at ground level to minimize waste line length and utilize maximum fall.
- $\sqrt{}$  The monitor and power supplies should rest in close proximity to the sample point in order to minimize response delays.
- $\sqrt{}$  Maintain an ambient room temperature of 5-40°C.
- $\sqrt{}$  The analyzer requires a supply of deionized water. A 1 liter DI bottle is supplied and should only need to be refilled monthly under normal operation, which includes use for dilution cycles when high level sample is detected, washes, and the flushing out of residuals after calibrations, primes, and reagent blanks.

#### 2.3 <u>Components and Accessories</u>

Analyzer accessories include:

- $\sqrt{3}$  Reagents containers.
- $\sqrt{1}$  Reagent bag.
- $\sqrt{}$  Reagent holding tray sheet metal tray that holds reagents/standards. Tray attaches to slits on the inside of hydraulic section door.
- $\sqrt{}$  Calibration standard container.
- $\sqrt{}$  DI water container. (NOTE: For analyzers using auto dilution a continuous supply of DI may be necessary.)
- $\sqrt{}$  Consumables kit. (Includes 12-micro filters used for monthly replacement and replacement tubing for the entire analyzer.)

#### 2.4 <u>Mounting—Wall-Mount and Panel-Mount</u>

See *Figure 2.1* for wall-mount procedure and physical dimensions. See *APPENDIX* for panel mount schematics.

#### 2.5 <u>Sample Requirements</u>

The sample stream should be located as close to the monitor as possible. The sample point must also provide a thoroughly mixed representative sample. The sample must conform to the following conditions:

- $\sqrt{}$  Sample flow rate must be between 150 200 ml/min.
- $\sqrt{}$  Sample temperature should be 5-55°C (41-131 F).
- $\sqrt{}$  Sample particle concentration must be less than 10 mg/l. Particle size must not exceed 60 microns. If particle size does exceed 60 microns, a filter must be fitted prior to the sample inlet.

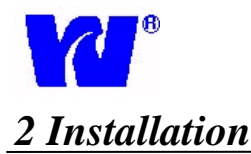

#### 2.6 <u>Sample Connections</u>

Connect appropriately sized inlet and overflow tubes to valves shown in *Figure 2.2*. Take note that one outlet is pure sample overflow and that the waste outlet tube connected to the fitting adjacent to the constant head is contaminated waste.

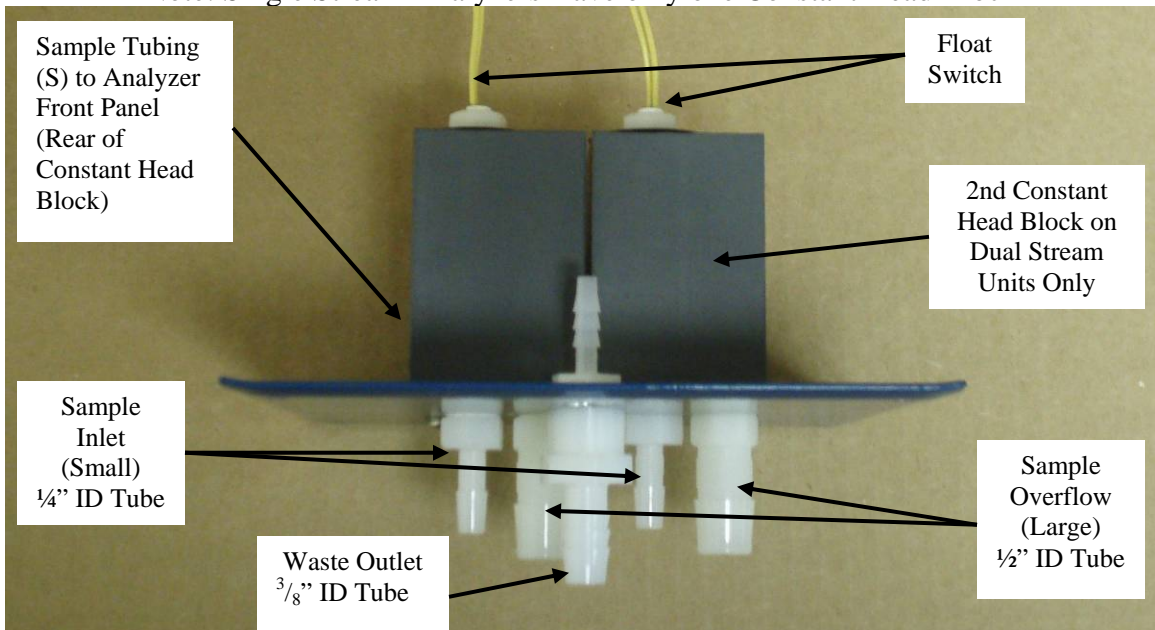

*Figure 2.2 - Constant Head Assembly.* Note: Single Stream Analyzers Have only one Constant Head Block

#### Figure 2.3 - Hydraulic Panel Connection Lines.

W = Waste Tube, C = Calibration Standard, S1 = Sample 1, S2 = Sample 2 (used for multi-stream units only), H = Dionized water

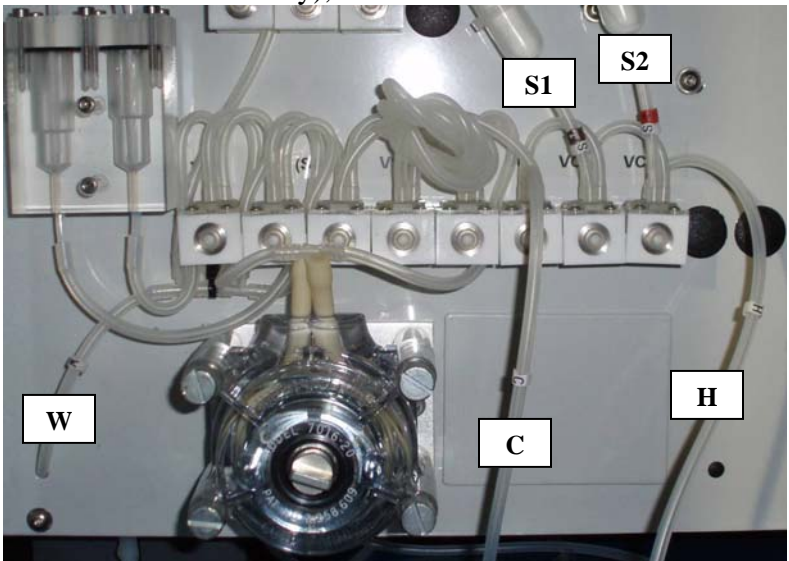

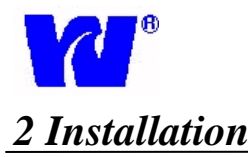

#### 2.7 Standard Bottle Connections

- $\sqrt{}$  Clean standard and deionized water bottles with DI water and dry before use.
- $\sqrt{}$  Using the labels on the tubing, insert each tube and straw into their respective containers. Make sure that the straw reaches the bottom of the container.
- $\sqrt{}$  Insert the straw from tubing C into the silica calibrant standard bottle.
  - Uses approximately 30 ml for every calibration cycle (30 tests per 1 liter)
- $\sqrt{}$  Insert the straw from tubing H into DI water
  - ♦ Used for initial start-up, wash, and dilution.

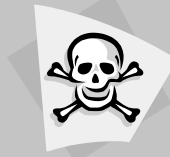

Warning: Reagents must be handled with great care at all times. Appropriate safety equipment such as rubber gloves, full face protection, and lab coat should be worn while working with reagents.

#### 2.8 <u>Reagent Bottle Connections</u>

- $\sqrt{}$  Clean reagent bottles with DI water and dry before filling with reagents.
- $\sqrt{}$  Using the labels on the tubing, insert each tube and straw into their respective reagent containers. Make sure that the straw reaches the bottom of the container.
- $\sqrt{}$  Place reagent bottles on the reagent shelf being sure not to pinch reagent tubes.
- $\sqrt{}$  Reagent bottles should be cleaned and replaced monthly regardless of final volume, See *Routine Maintenance* for reagent shelf life.
- A default cycle time of 15 minutes for single stream (and 30 minutes for dual-stream) will consume every month: 2 liters of Reagent 1, 1 liter of Reagent 3, and 4 liters each of Reagents 2 and 4.

#### Reagent 1 (R1) — Periodic Acid

- Connected to solenoid valve V1
- ✤ 0.6 ml will be used for every test cycle performed

#### Reagent 2 (R2) — Potassium Hydroxide

- Connected to solenoid valve V2
- ✤ 1.2 ml will be used for every test cycle performed

#### Reagent 3 (R3) — Potassium Persulfate

- Connected to solenoid valve V3
- ✤ 0.3 ml will be used for every test cycle performed

#### Reagent 4 (R4) — Purpald Color

- Connected to solenoid valve V4
- ✤ 1.5 ml will be used for every test cycle performed

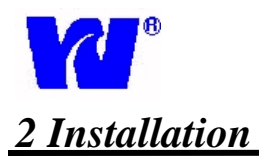

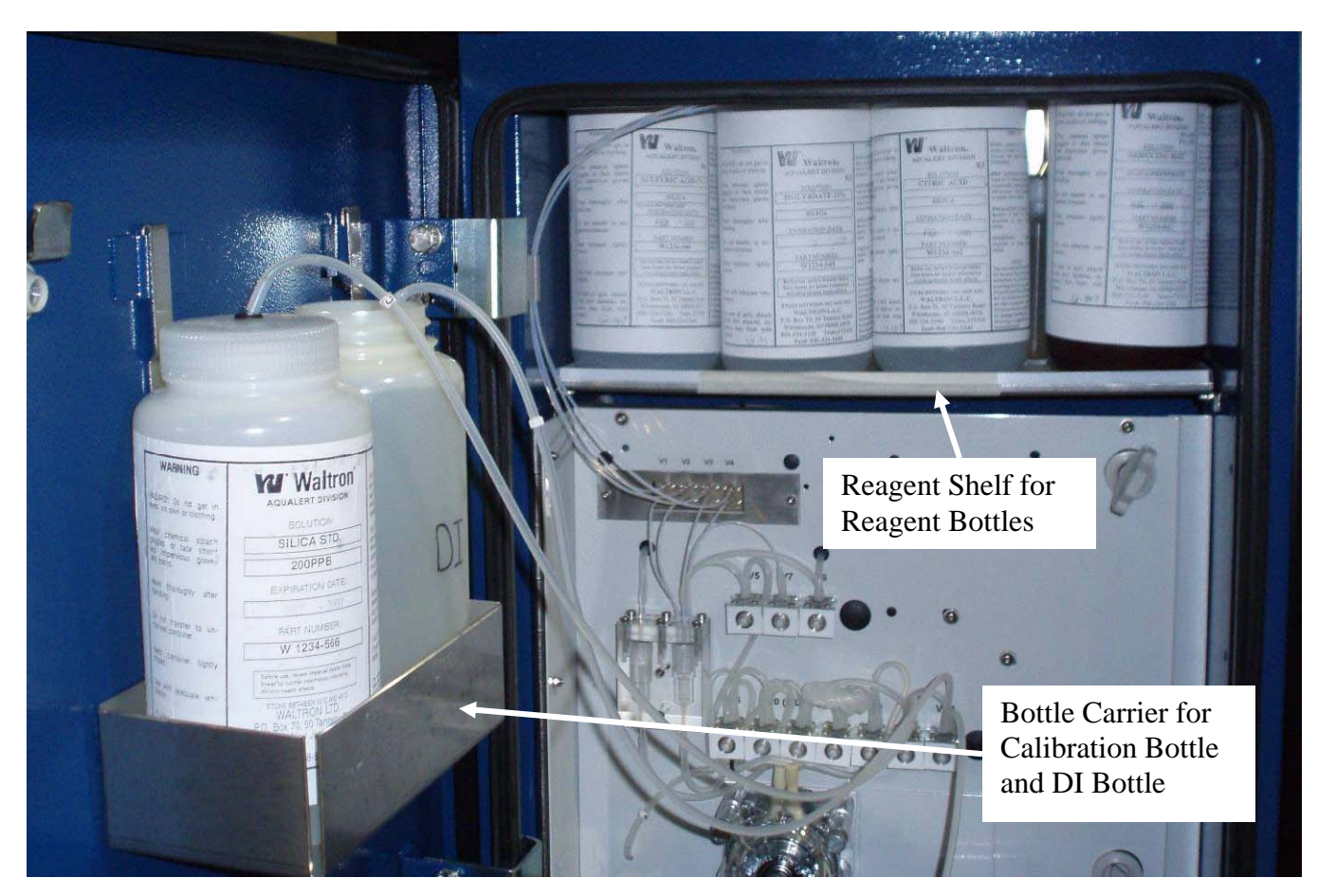

Figure 2.4 – Arrangment of Reagent and Standard Bottles.

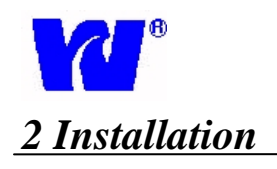

## CAUTION

#### Warning:

- Before making any installation connections, ensure that the power supply, all high voltage-operated control circuits, high common mode voltage and externally powered alarm circuits are turned off.
- The power supply earth (ground) on the power junction box must be connected for safety reasons and to reduce the effects of radio interference.

#### 2.9 Electrical Layout

The  $\mu$ AI-9049 is comprised of two electronic parts:

- User Junction Box separate external box supplied with analyzer.
- Micro-Processor Unit electronic compartment of the analyzer.

#### 2.10 User Junction Box - (Figure 2.5)

The user junction box contains a 110/220 VAC to 12 VDC power converter.

Minimum power absorption of 350 mA occurs when the analyzer is in Stand By mode. Maximum absorption during operation is 2 A and the mean absorption in operation is 0.7 A.

A power ON/OFF button is used to turn on 12 VDC to the analyzer. When the analyzer is on, the button will light up and the green Sample LED light located on the display will illuminate.

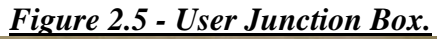

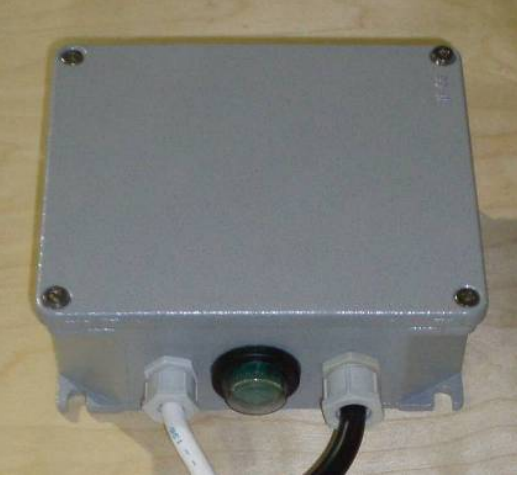

#### 2.11 <u>Microprocessor - (Figure 2.6)</u>

The Microprocessor Unit houses the power input (12VDC), analog input processing, microprocessor, alarm and current output generators, and optional serial interface.

Figure 2.6 – Microprocessor Unit

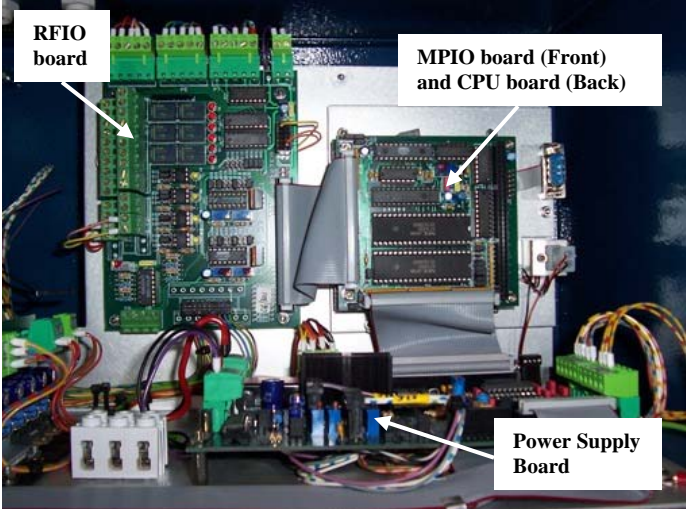

Figure 2.7 – Power Supply Terminal

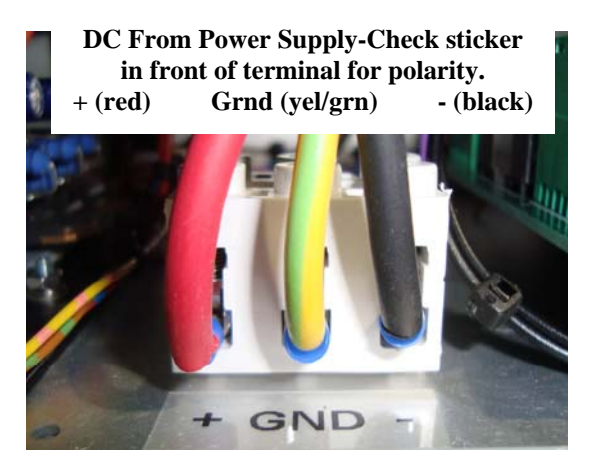

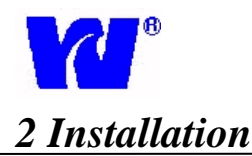

#### 2.12 Electrical Connections:

#### **\*** Main Power Input – Figure 2.7

- 1. Feed the three leads from the User Junction Box through the cable entry glands on the top of the analyzer.
- 2. Attach the three 12 VDC leads into their respective +, GND, and terminal inputs. See *Figure 2.7* on previous page.
- 3. Connect the main power 110/220 VAC leads to the source power leads (Blue-Neutral, Brown-Line/Hot, Green/Yellow-Ground) from the User Junction Box. (See Figure 2.5)
- 4. Switch on input power by pressing the green button on User Junction Box.

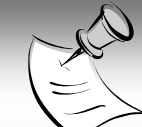

*Note:* The green Sample LED light located on the display will illuminate when the analyzer has been wired correctly and the junction box has been turned on. Remember to turn off the power (verify that the LED on the display is off) while working inside the Electrical Compartment.

#### Current Outputs

One current output is supplied for single stream operations. Two outputs are supplied for multiparameter operations such as silica/phosphate combination units or dual stream analyzers. The most recent current output value will be recorded and used during the next analysis.

#### To Install Current Outputs:

- 1. Feed the cable(s) through the holes in the top of the electronic compartment
- 2. Attach the leads to the RFIO board terminal block P8 (1-Negative out, 2-Positive out). These outputs are set at default range of 4-20mA, but are configurable to 0-20mA and 0/5VDC. (See *Figure 2.8* Below)

#### ✤ Alarm/Relay Contacts:

Alarm is able to be monitored and controlled from a remote location. An alarm may be used to indicate:

- 1. Busy—Analyzer is in operation
- 2. Dilution Method
- 3. High Concentration Alarm
- 4. Error—(Analyzer is out of sample or out of service)

The following diagram shows the installation of alarm relays and contacts. Refer to *Figure 2.8* for corresponding positions on the RFIO board terminal strip.

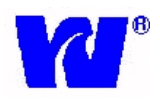

## 2 Installation

| Terminal Strip   | Relay | Pin    | Action:                  | Description:                                                                                                  |  |
|------------------|-------|--------|--------------------------|----------------------------------------------------------------------------------------------------|--|
|                  | K1    | 1      | Busy N.C.                | When compling the analyzer will relay a busy status                                                           |  |
| <u>P3-A</u>      |       | 2      | Busy N.O.                | This can be used to monitor when the analyzer is                                                              |  |
| Alarm Contact    |       | 3      | Busy COM.                | sampling or in standby.                                                                                       |  |
| Relays           |       | 4      | Cal Error Stream 1 N.C.  |                                                                                                    |  |
|                  | К3    | 5      | Cal Error Stream 1 N.O.  | When in auto dilution, the analyzer can provide a relay for out of range or auto range configuration.         |  |
| **(Defer to DEIO |       | 6      | Cal Error Stream 1 COM   |                                                                                                    |  |
| Board schematic  |       | 7      | Cal Error Stream 2 N.C.  |                                                                                                    |  |
| on next page for | К5    | 8      | Cal Error Stream 2 N.O.  | When in auto dilution, the analyzer can provide a relay for out of range or auto range configuration.         |  |
| corresponding    |       | 9      | Cal Error Stream 2 COM   |                                                                                                    |  |
| terminal         |       | 10     |                          |                                                                                                    |  |
| positions.)**    | K7    |        |                          | _                                                                                                    |  |
|                  |       | 1      | Error N O                |                                                                                                    |  |
|                  | К2    | 2      | Error N C                | Service indication will relay if analyzer is out of sample contains air in cell or has any other              |  |
| <u>P3-B</u>      |       | 3      | Error COM                | malfunctioning errors.                                                                                        |  |
| Alarm Contact    |       | 4      | High Limit Stream 1 N C  |                                                                                                    |  |
| Relays           | K4    | 5      | High Limit Stream 1 N.O. | Analyzer will trigger alarm when it reads a value abov<br>limit set in Parameters Settings (See Programming). |  |
|                  |       | 5      | High Limit Stream 1 COM  |                                                                                                    |  |
|                  |       | 7      | High Limit Stream 2 N.C. |                                                                                                    |  |
| (Used for single | K6    | /<br>0 | High Limit Stream 2 N.O. | Analyzer will trigger alarm when it reads a value above                                                       |  |
| and dual stream  | Ro    | 0      | High Limit Stream 2 COM  | limit set in Parameters Settings (See Programming).                                                           |  |
| units)           |       | 9      | High Linht Stream 2 COM. |                                                                                                    |  |
|                  | K8    | 10     |                          |                                                                                                    |  |
|                  |       |        |                          | _                                                                                                    |  |
| РА- Л            |       |        |                          |                                                                                                    |  |
| Input Contacts   |       |        |                          | NOT USED                                                                                                    |  |
| 1                |       |        |                          |                                                                                                    |  |
| P/-R             |       |        |                          |                                                                                                    |  |
| Input Contacts   |       |        |                          | NOT USED                                                                                                    |  |
| 1                |       |        |                          |                                                                                                    |  |
| <u>P8</u>        |       | 1      | Negative Out             |                                                                                                    |  |
| Current Output   |       | 2      | Positive Out             | Current Outputs: 0/5 VDC; 0-20mA, 4-20mA (default)                                                            |  |
| Stream 1         |       |        |                          |                                                                                                    |  |
| <u>U6</u>        |       | 1      | Negative Out             |                                                                                                    |  |
| Current Output   |       | 2      | Positive Out             | Current Outputs: 0/5 VDC; 0-20mA, 4-20mA (default)                                                            |  |
| Stream 2         |       |        |                          |                                                                                                    |  |

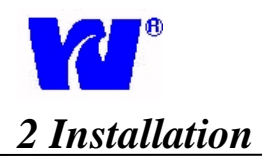

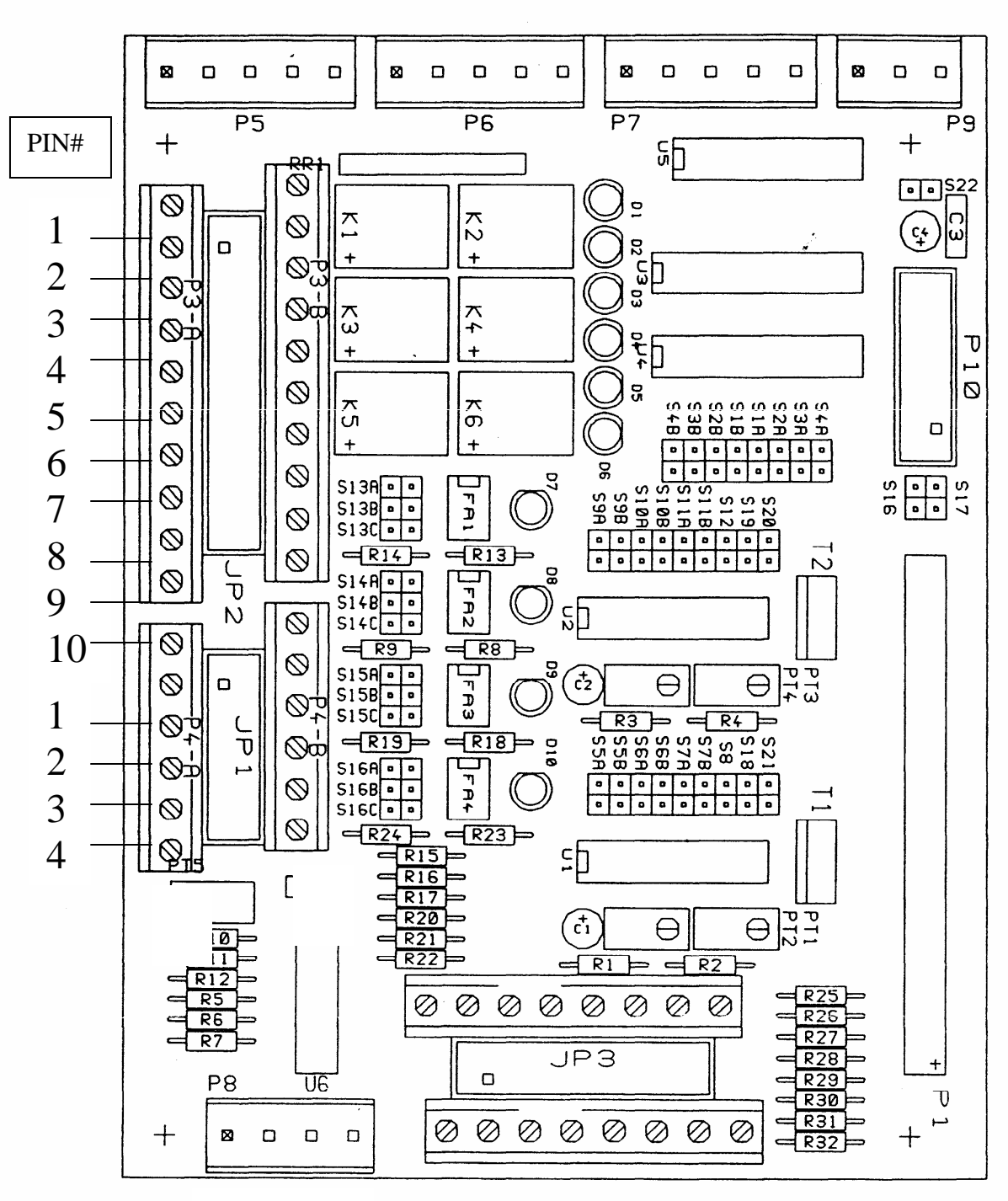

Figure 2.8 - RFIO Board

#### 1 2 1 2

Jumper setting for switching the current output on terminal P8:

| For 4-20 mA Output: | <b>S21 ON</b> |              | S7B ON | S6A ON | S5A ON |
|---------------------|---------------|--------------|--------|--------|--------|
| For 0-20 mA Output: | S21 ON        | <b>S8 ON</b> | S7B ON | S6A ON | S5B ON |

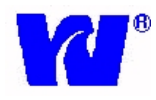

### 3 Liquid Handling Section-Analytical Compartment

#### 3.1 <u>Principle of Operation</u>

Using the features patented under Loop Flow Analysis, the analyzer is able to measure and interpret the amount of ethylene glycol contained in a sample stream.

After the acid reagent oxidizes the ethylene glycol in the sample, the potassium reagents are added to provide both an alkaline and oxidant environment in which the color reagent can react with the oxidized sample. The analyzer then reads and records the optical density which is used to determine the amount of ethylene glycol present.

#### Chemical reaction sequence:

- 1. Periodic Acid is added the sample.
- 2. Potassium Hydroxide is added to create alkaline conditions for the reaction.
- 3. The solution is put in closed loop, where mixing occurs and the ethylene glycol is oxidized to formaldehyde.
- 4. Potassium Persulfate is added to maintain an oxidant environment.
- Purpald color is added to form the final complex. The optical density is read and converted into an ethylene glycol measurement.
- 6. The optical density of the mixed sample is measured continuously during the entire procedure so that a true zero calibration can be performed for every cycle. The optical density can be viewed during the entire process on the display graph. A secondary calibration is achieved by automatically introducing a standard solution of known value.

#### 3.2 General Operation Figure 3.1 and 3.2

- Sample enters constant head unit situated in the bottom of the analytical compartment behind the hydraulic panel. The constant head unit is fitted with an out of sample switch that, when activated, relays an alarm and puts the analyzer in standby mode.
- For Multi-Stream Analyzers, each sample inlet is fed into a separate constant head unit complete with float, S-tube and alarm.
- The sample is taken from the constant head and S tube and flows into the Loop Flow

Reactor. The sample is fed to solenoid VC4.

#### Steps in the LFR:

- 1. Sample is taken from sample stream and introduced into analyzer. Sample blank measurement and colorimeter zeroing.
- 2. Reagent injection in chemical reaction sequence.
- 3. Sample and reagent mixing.
- 4. Heating (optional).
- 5. Optical density measurement using a double beam colorimeter.
- 6. Automatic sample dilution in case of full-scale reading.
- 7. End point measurement stored in non volatile RAM for remote and local readings.
- 8. Concentration value calculation based on the correlation with internal calibration factor.

#### Components in the LFR (*Figures 3.1, 3.2*):

- 1. The analytical reactor is made up of three interconnected pieces (mechanical, hydraulics, optical). Together these parts make up the LOOP FLOW REACTOR (LFR).
- 2. In the case of exceedingly high ethylene glycol concentrations, the analyzer is still able to perform an analysis by automatically diluting the sample.
- Status (open or closed) of valve Vs/l determines if LFR is operating in SAMPLE or LOOP mode. Valve V11(VDil) is activated when a sample dilution is needed.
- 4. Reagent solenoid valves control the injection of the reagents in the LFR. The pressure change in cylinder C1 mixes reagents and sample.
- 5. Valve V6, when activated, interrupts the LFR by producing a vacuum inside C1. This vacuum produces the negative pressure needed for reagent introduction.
- 6. Pump P is a single tube peristaltic pump that can be activated in direct or reverse mode.
- Status (open or closed) of valves V8 and VC4 determine if sample, diluent or calibrant is flowing.
- Cylinder C2 holds sample transferred from C1 during the reverse pump/vacuum production process.

### 3 Liquid Handling Section-Analytical Compartment

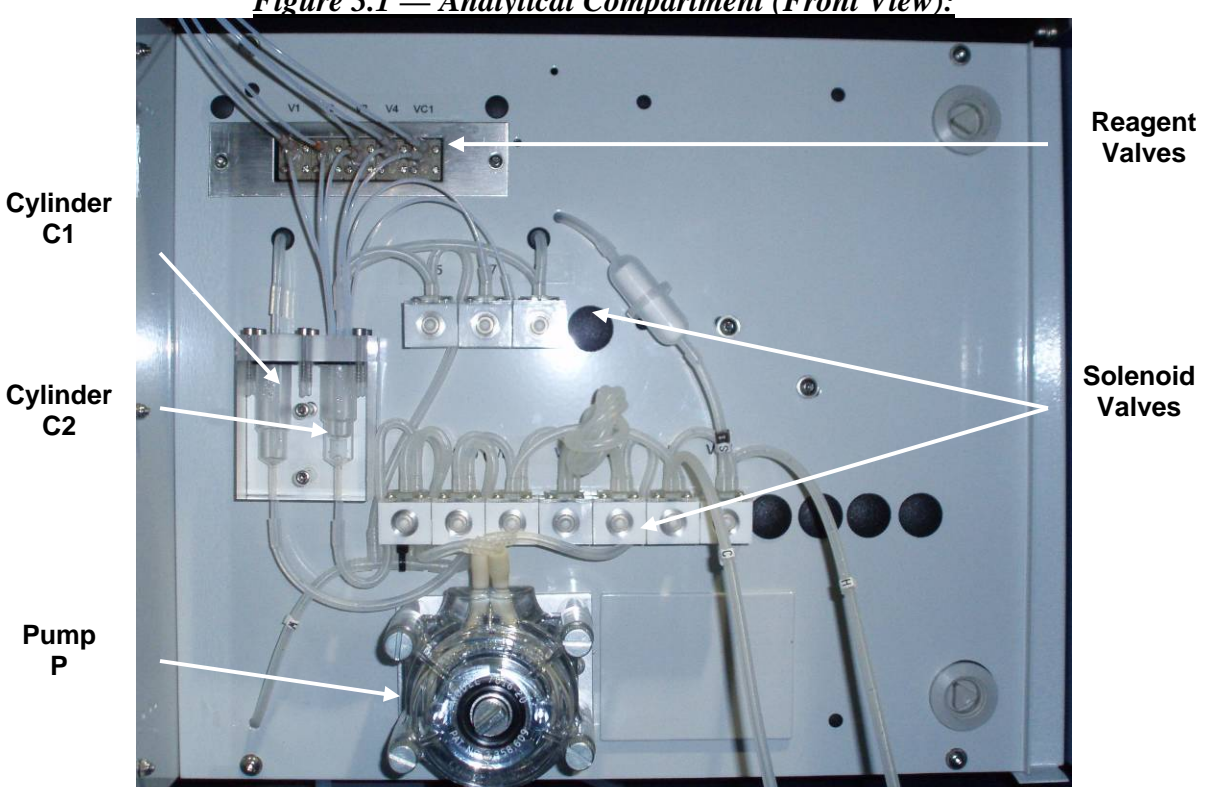

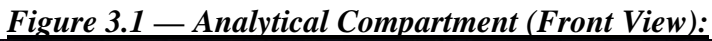

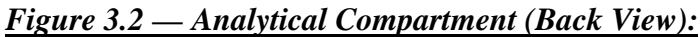

Colorimeter

External Heater

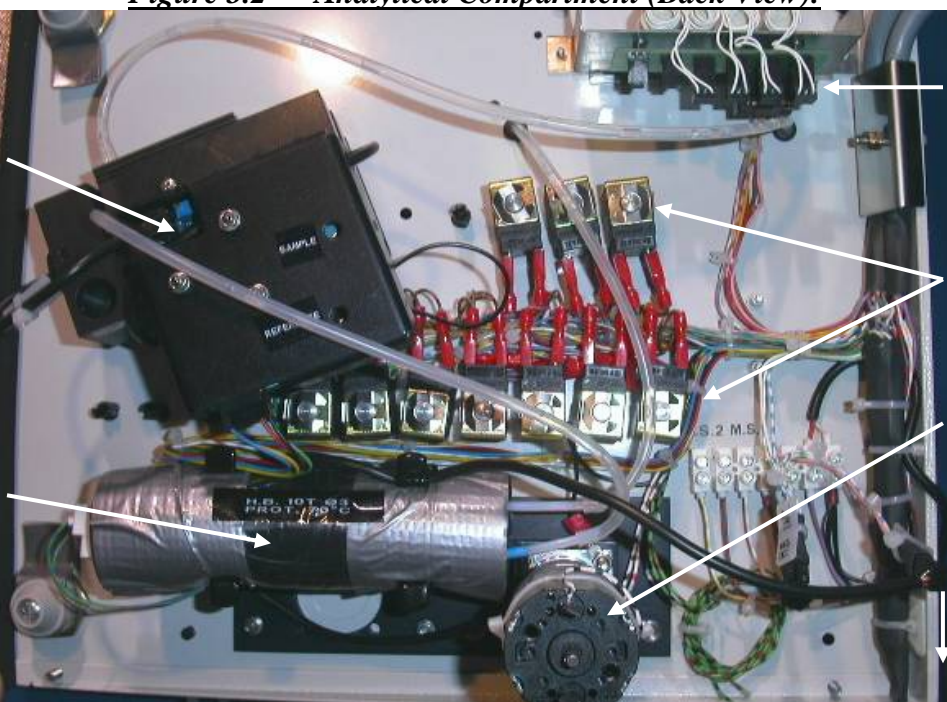

Reagent Valves

Solenoid Valves

Pump Motor

Leakage Alarm Sensor

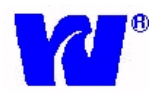

3 Liquid Handling Section-Analytical Compartment

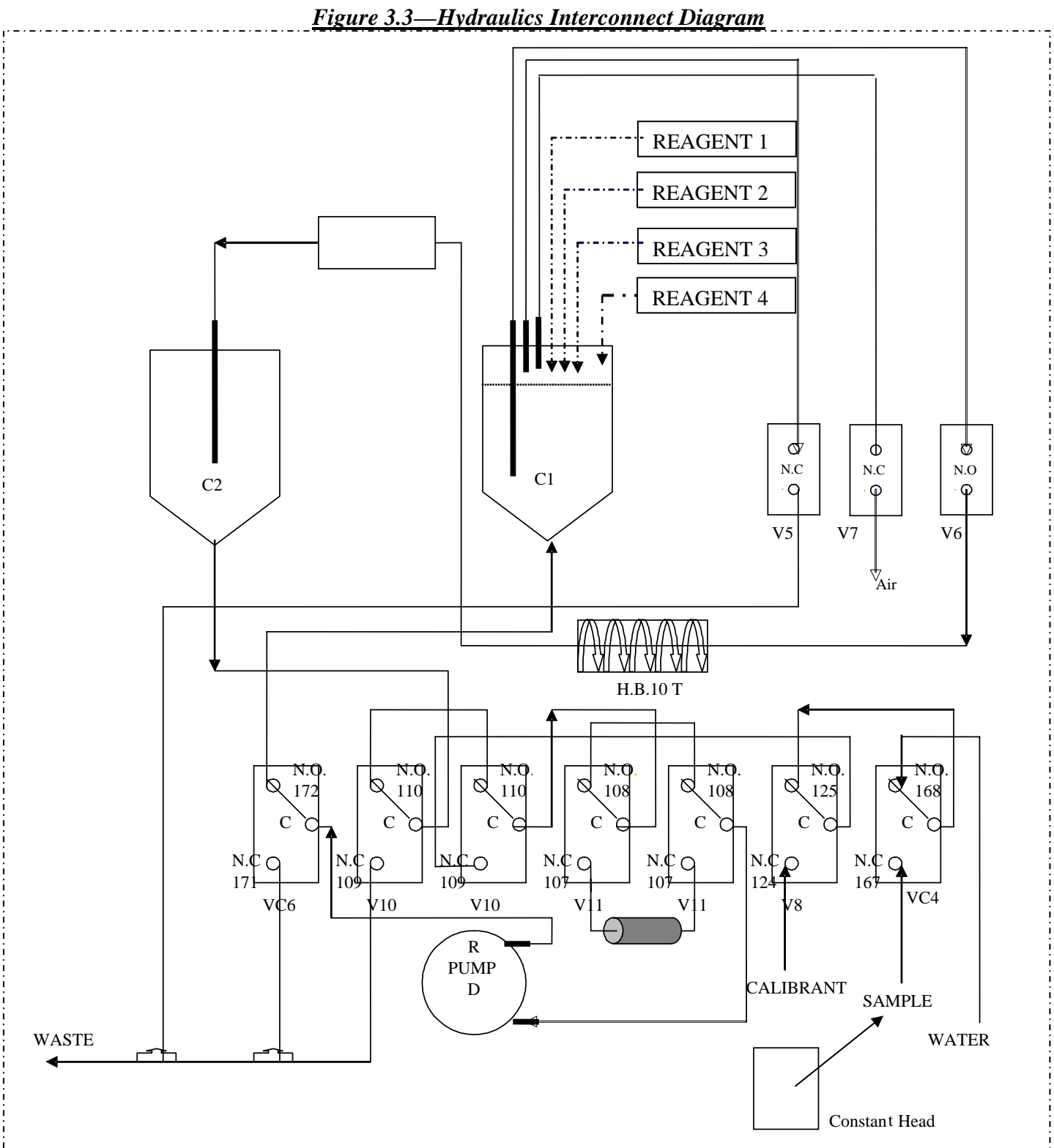

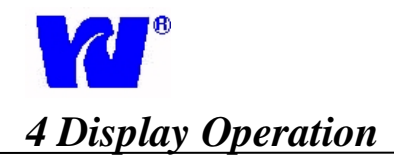

#### Display Panel Controls

The analyzer is controlled and programmed using the keys on the display panel. When pressed, the keys activate tactile switches below the display. In the following section (Programming), a step by step procedure is given on how to program the settings and parameters of the analyzer.

Display Key Functions (See *Figure 4.1*):

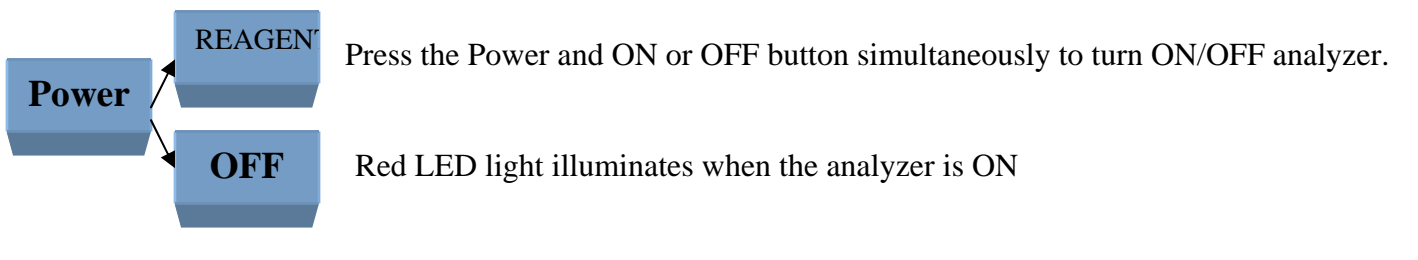

F

Activates Function menu operation: Stop, Results, Parameters, and General Settings can be accessed through function menu.

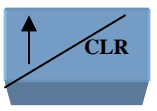

Used for scrolling through function menu and parameter values or to change between runtime displays, diagnostic information, concentration page, and optical density graph. Also used to clear numeric values.

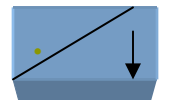

Used for scrolling through function menu and parameter values or to change between runtime displays. Also used for entering decimal point in numbers.

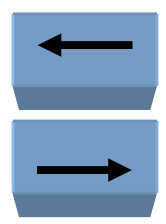

Used to backspace while editing values and to return to the previous parameter function.

Used to move to the next value in edit mode.

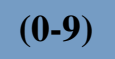

Used to enter numeric programming values.

### Enter

Used for storing both programming function parameters and values in the instrument's non-volatile memory.

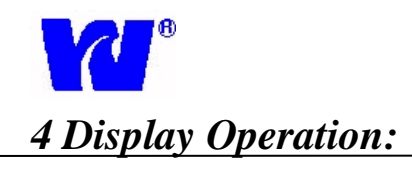

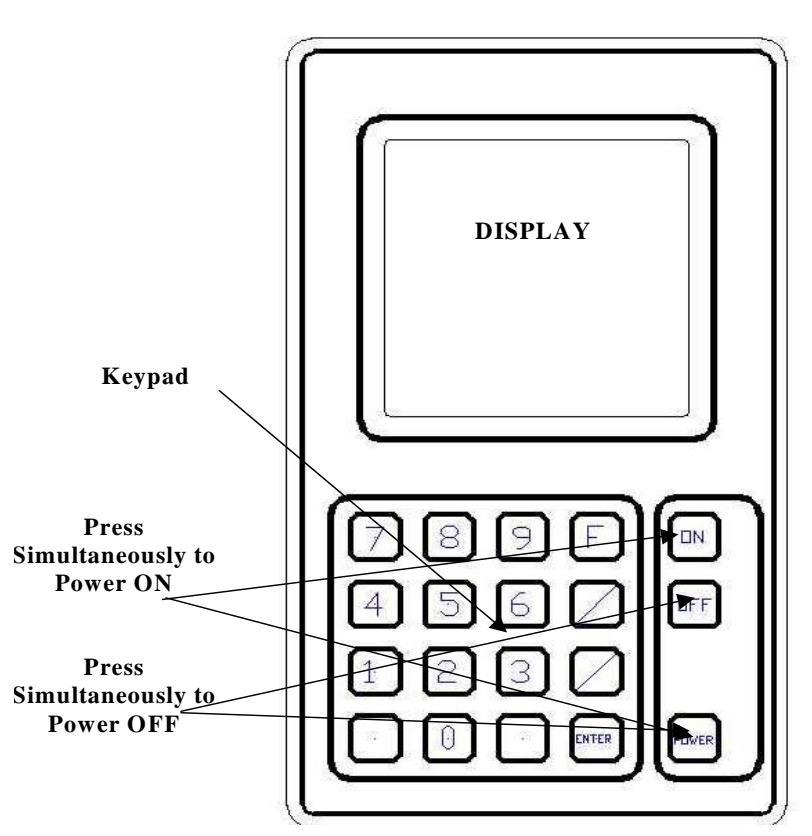

#### Figure 4.1: Panel Display Keypad

#### **Status Indication:**

During operation, analyzer status is indicated on display. Current status is displayed directly below date and time readout on display screen. Each indicator and its significance are listed below:

- Pump-Direct: Indicates pump motor is operating in direct mode.
- Pump-Reverse: Indicates pump motor is operating in reverse mode.
- Sample: Indicates when sampling valves are activated and/or when power is supplied to analyzer.
- Loop: Indicates when program is in loop.
- V1, V2...V11: Indicates when valves used for vacuum production, mixing, dilution and sampling are active.

- Temp. ON: Indicates when heater is on to control sample temperature.
- Low Battery: Indicates when 3.8VDC battery is low.
- Busy: Indicates when analyzer is in busy or standby mode.
- Mixing: Indicates that reagents and sample are being mixed in C1.
- Reaction: Indicates that mixing is complete and final optical density is being determined.

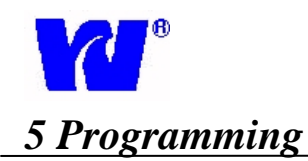

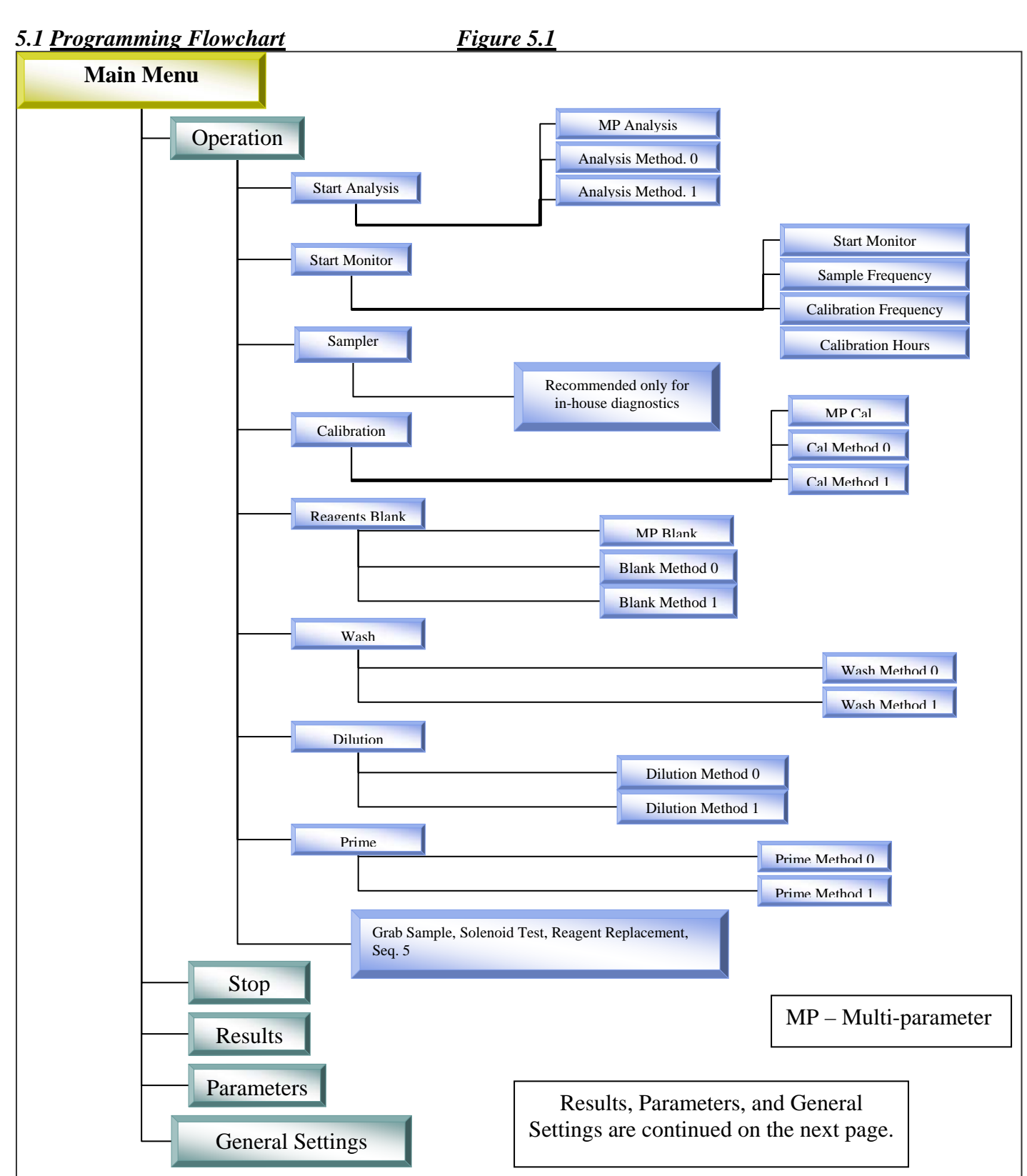

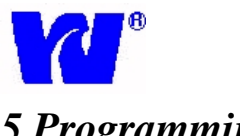

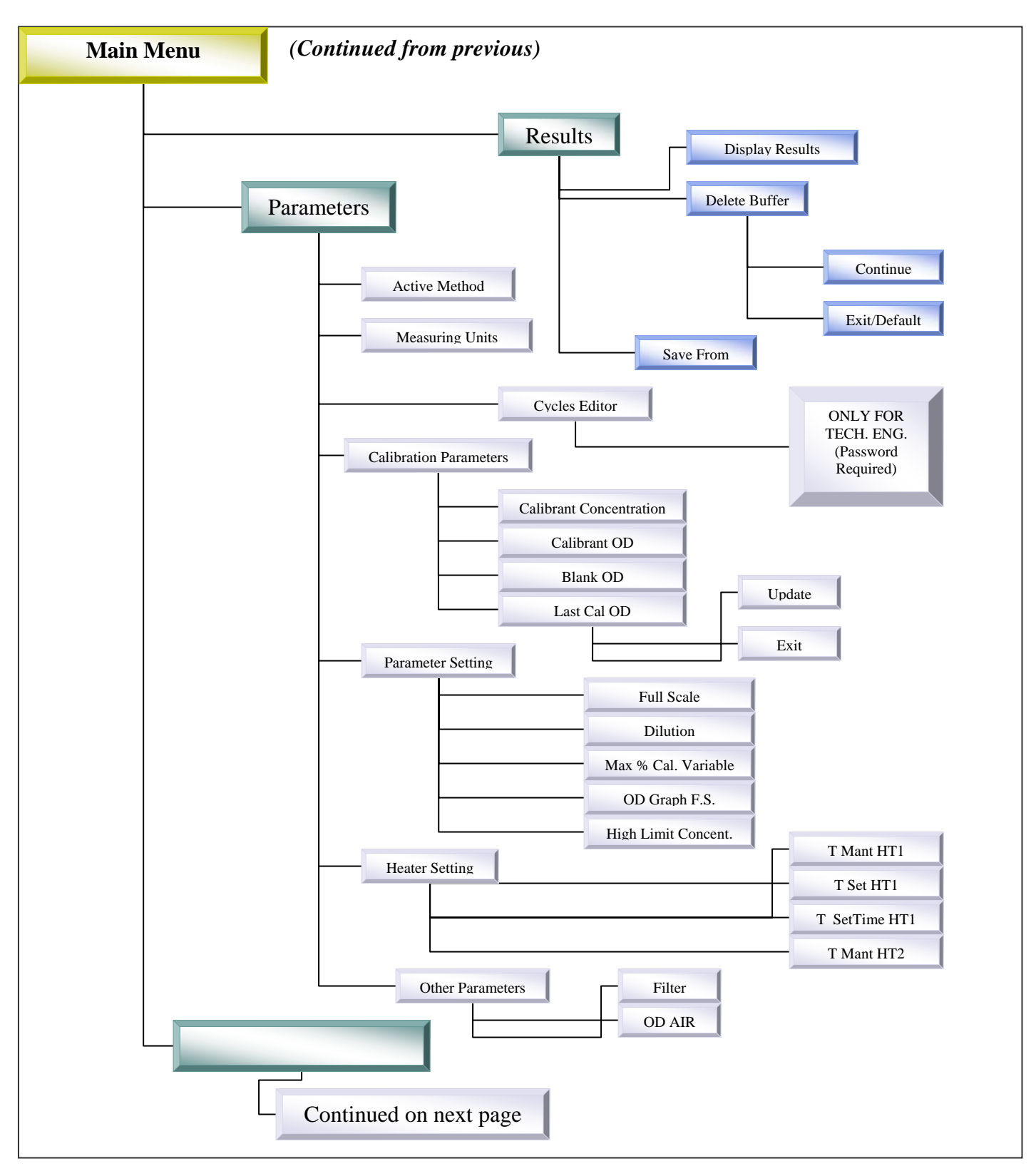

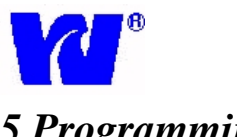

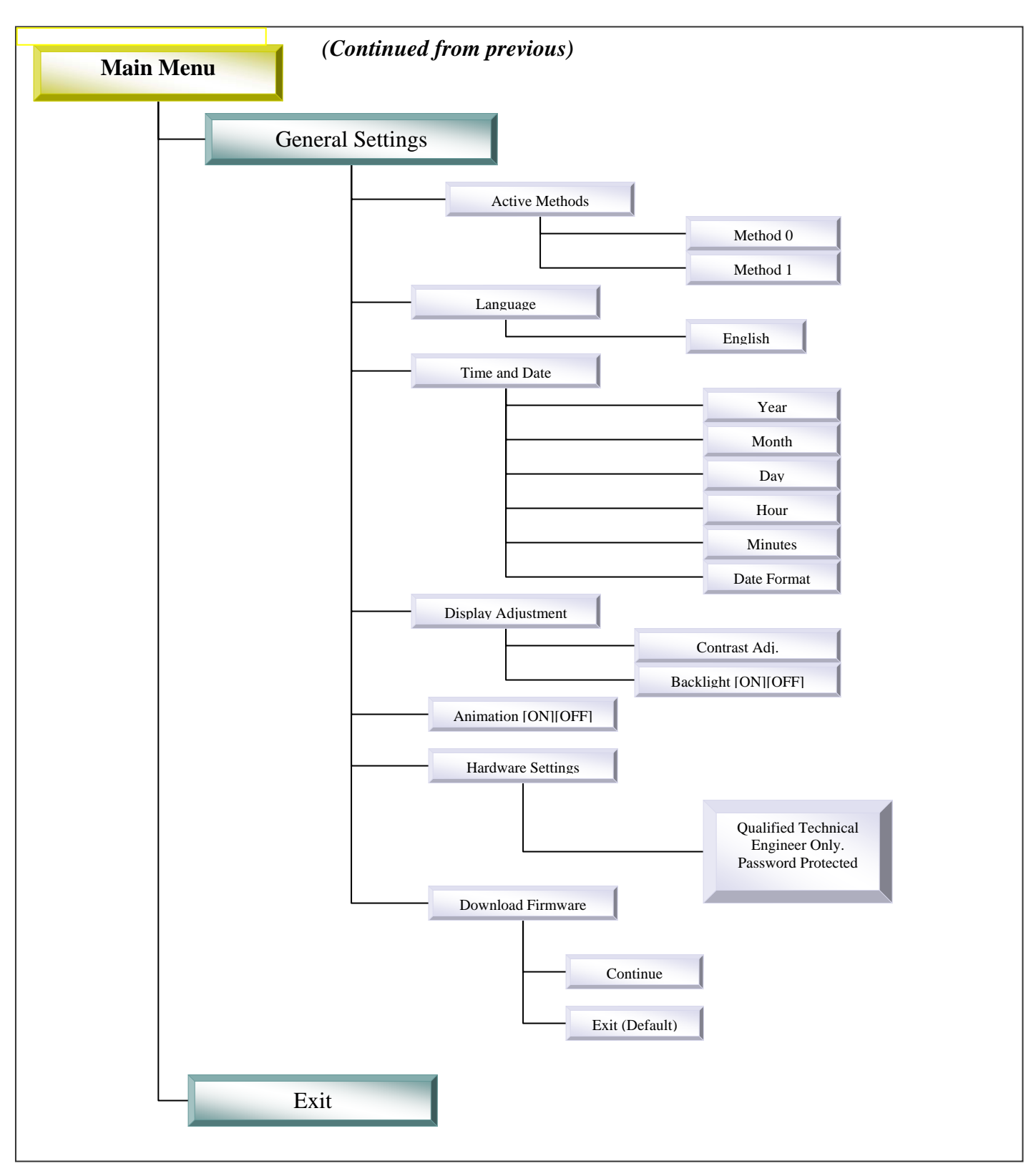

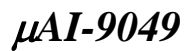

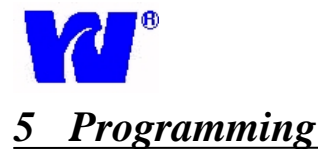

#### 5.2 Main Display Page

While in operation, the panel display output can be changed to show:

- 1. Display Concentration, Status, OD and Temp Values
  - 2. Optical Density Graph (OD Graph)

| II ST                       | AND B         | 9¥              |                   |
|-----------------------------|---------------|-----------------|-------------------|
| 11/12/0<br>15:00<br>STAND B | 03 ODR<br>TMP | 1 0.02<br>2 N/A | <sup>2</sup> TOFF |
| OFF<br>OFF                  | GRAPH         | )               | dqq               |
|                             |               |                 |                   |

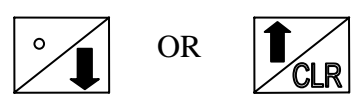

| STA               | ND E | <b>W</b>       |            |
|-------------------|------|----------------|------------|
| 11/12/03<br>15:06 | ODR  | 1:0.0<br>2:N/# | 22<br>TOFF |
| CONC G            | RAPH |                |            |
| 0.20<br>T         |      |                |            |
| +                 |      |                |            |
| 1                 |      |                |            |
| 0                 |      |                |            |

#### a. Display Concentration

- ✓ Displays sample concentration of the last cycle.
- ✓ Displays analysis method. (EG' first stream, EG'' second stream.)
- $\checkmark$  Displays units and time.
- ✓ Shows updated values for both streams at the same time.

#### b. Optical Density Graph

- ✓ Displays OD graph in real time. Scale can be set in parameters settings
- ✓ Displays analysis method.
- ✓ Displays OD value in real time.

#### {Advance to the Graph page}

#### b. Status/OD-Temp Values

- ✓ Indicator icon shows the status of the monitor. (Play symbol = analysis running. Pause symbol = analyzer in standby.)
- Displays OD, temperature and time for diagnostic troubleshooting.
- ✓ "Missing Sample" and then "Monitor Minutes" is displayed if sample is missing.
- ✓ Displays concentration once the final optical density has been taken.
- ✓ "Monitor Minutes" is displayed to indicate countdown time until next sampling.

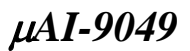

#### 5.3 **Operating Page:** Start Analysis

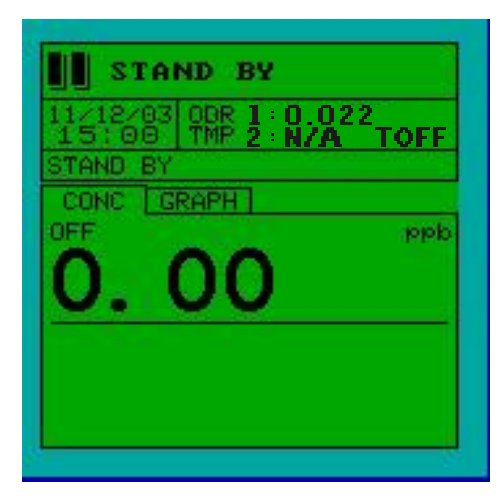

| STAND BY                                     |
|----------------------------------------------|
| 10/31/03 ODR 1:0.022<br>18:07 TMP 2:N/A TOFF |
| MAIN MENU                                    |
| KSTOP>                                       |
| PARAMETERS<br>GENERAL SETTINGS               |
| EXIT                                         |
|                                              |

Press [F] to access Operation page. Select Operation using the up/down arrows and press [Enter].

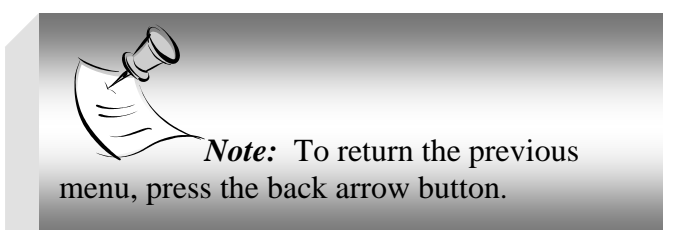

Use Start Analysis command to begin a single analysis cycle. After the one cycle is complete the monitor will enter Standby status. For Multi-Parameter analyzers, user must select analysis method and press [Enter].

Display concentration page is displayed when analyzer enters analysis cycle.

| STA               | ND BY |              |           |
|-------------------|-------|--------------|-----------|
| 11/12/03<br>15:43 | THP 2 | 0.02:<br>N/A | 2<br>TOFF |
| STAND BY          |       |              | 0000000   |
| OPERATION         |       |              |           |
| START ANALYSIS    |       |              |           |
| START MONITOR     |       |              |           |
| CALIBRATION       |       |              |           |
| REAGENTS BLANK    |       |              |           |
| WASH              |       |              |           |
| DILUTION          |       |              |           |
| PRIME             |       |              |           |
| SEQ5              |       |              |           |

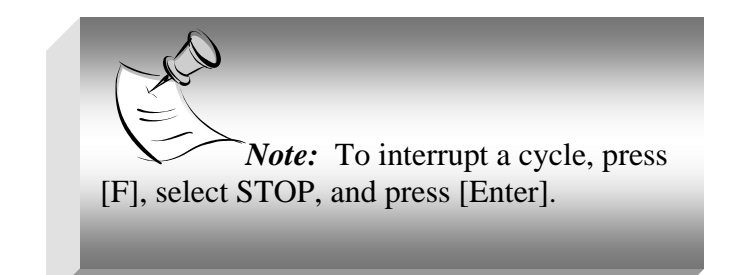

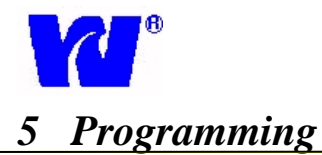

#### 5.4 Operating Page: Start Monitor

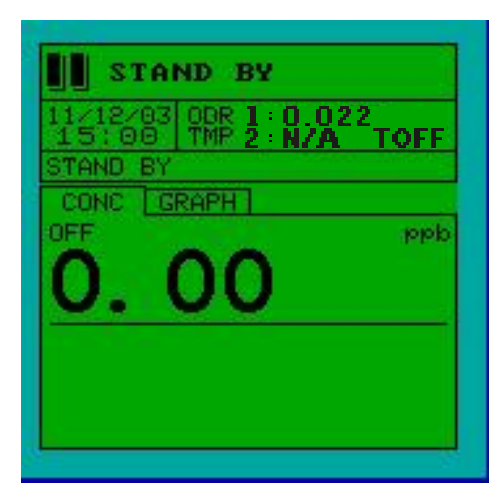

| STAI                                                              | ND BY                         |
|-------------------------------------------------------------------|-------------------------------|
| 10/31/03<br>18:07<br>STAND BY                                     | ODR 1:0.022<br>TMP 2:N/A TOFF |
| MAIN MENU                                                         | 4                             |
| <pre> <stop>   RESULTS   PARAMETER   GENERAL    SENT</stop></pre> | RS<br>SETTINGS                |

| STAND BY                                      |
|-----------------------------------------------|
| 11/12/03 ODR 1:0.022<br>16:21 TMP 2: N/A TOFF |
| STAND BY                                      |
| START ANALYSIS                                |
| CALIBRATION                                   |
| REAGENTS BLANK<br>WASH                        |
| DILUTION                                      |
| SE05                                          |

To access Start Monitor page, press [F], select Operation, press [Enter], and select Start Monitor. The analyzer can then be set to monitor sample at user-specified intervals. **The start monitor mode is used for normal and continuous sample analysis.** 

*Note:* A cycle must be finished or stopped before changing parameters or beginning a new cycle.

*Note:* The analyzer automatically stores the last command selected. Use the up and down arrow to access and change menu options.

Once Start Monitor is selected the analyzer will continually monitor the selected parameter(s) based on the user-defined frequencies and intervals. If the multiple parameter (MP) setting is selected, the analyzer will continuously monitor each parameter one at a time. (See next section for setting up Start Monitor parameters)

Once Start Monitor is activated, the main display page will be displayed. See *Section 5.1* for display options.

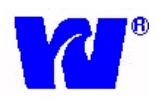

Cont.

### 5 Programming

#### 5.5 **Operating Page:** Start Monitor Setup

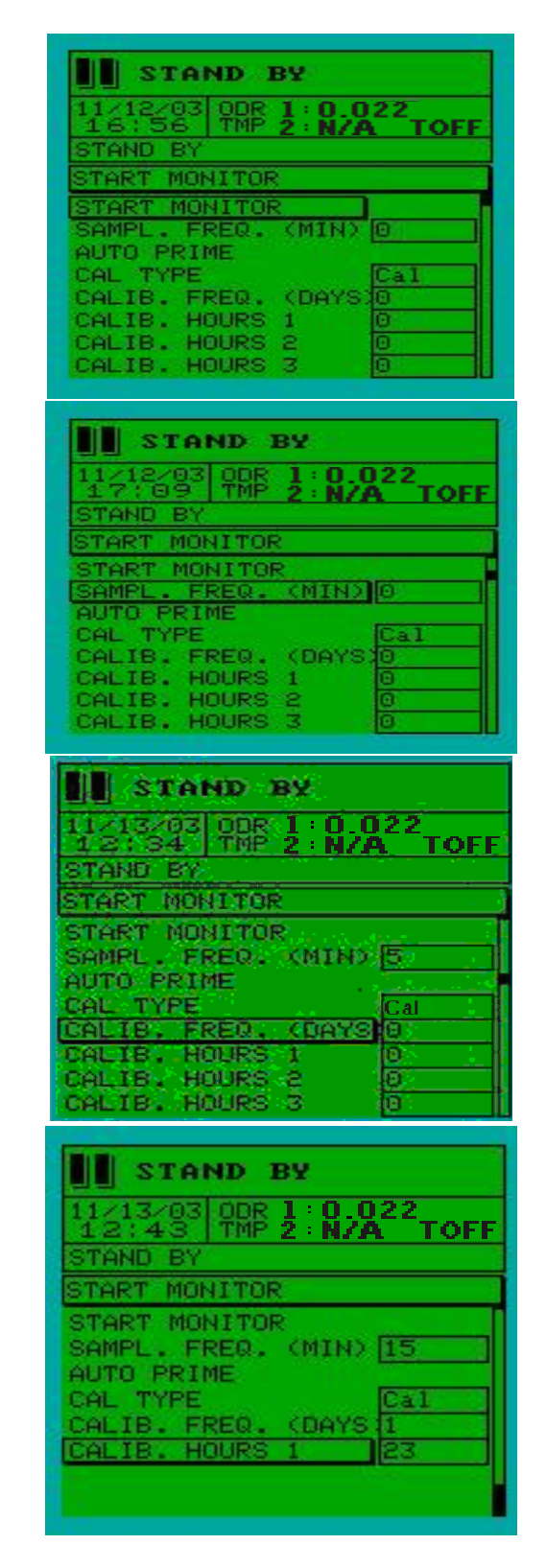

To change Start Monitor settings, press [F], select Parameters, select Start Monitor, select desired parameter and press [Enter].

Enter sampling frequency. **Changing the sampling frequency will directly affect the amount of reagent consumed.** Default Sample Frequency is 15 minutes for single stream (and 30 minutes for dual stream); at default frequency reagents will last one week.

After the Sample Frequency parameter is selected, use the numeric keypad to enter desired frequency value. Press [Enter] to store the value.

The Auto Prime parameter is used to flush out and update reagent in reagent tubing by automatically initiating a prime cycle. Automatic prime is performed after analyzer has been left is Stand By mode for a user-specified number of days. To initiate an automatic prime, highlight Auto Prime and set up parameters.

The Cal Type parameter specifies what type of calibration (standard calibration, blank, MP) is performed during automatic calibration. **Cal. Type should always be set at "Cal".** 

To change Calibration Frequency, select Parameter and use the numeric keypad to enter desired value. A default calibration of twice a day is recommended and will consume 1 liter of standard every two weeks.

✓ If 0 is entered, the analyzer will perform multiple daily calibrations.

To set time-specific daily calibration, enter the desired time in Calibration Hours (0-23).

- ✓ For multiple daily calibrations: Enter first calibration time in Calibration Hours 1, second calibration time in Calibration Hours 2 and so on.
- ✓ Entering 24 will disable time-specific calibration.

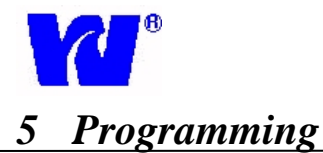

### 5.6 **Operating Page:** Calibration Page

| 10/31/03 ODR 1 0.022<br>18:07 TMP 2 N/A TO<br>STAND BY      |   |
|-------------------------------------------------------------|---|
| MOTH MENU                                                   | F |
| INFERATION                                                  |   |
| KSTOP><br>RESULTS<br>PARAMETERS<br>GENERAL SETTINGS<br>EXIT | 1 |

| STA                             | ND BY                         |  |  |
|---------------------------------|-------------------------------|--|--|
| 11/13/03<br>13:00               | ODR 1 0 022<br>TMP 2 N/A TOFF |  |  |
| STAND BY                        |                               |  |  |
| OPERATION                       |                               |  |  |
| START ANALYSIS<br>START MONITOR |                               |  |  |
| CALIBRAT:<br>REAGENTS           |                               |  |  |
| WASH                            |                               |  |  |
| DILUTION                        |                               |  |  |
| SEQ5                            |                               |  |  |

| ACO . |      |
|-------|------|
| E     | Note |

*Note:* Before beginning a calibration, the user must:

- ✓ Set calibration parameters in the Parameters section. (Failure to set parameters may result in a failed calibration.)
- ✓ Check calibration standard to ensure adequate amount of solution (>100 ml). Make sure standard bottle is connected to calibration (C) tube.

To access Calibration page, press [F], select Operation, press [Enter], and select Calibration. For Multi-Parameter users, the method selection page will be displayed. Select desired calibration parameter (EG', EG'') and press [Enter]. MP calibration indicates that all active methods will be calibrated.

Calibration is successful if "CAL OD: ####" is displayed. If analyzer does not pass calibration, "Calibration Fail" will be displayed. A successful CAL OD for an 8 ppm ethylene glycol standard should be in the range 0.850-1.000.

| STAI     | ND BY          |              | ]         |
|----------|----------------|--------------|-----------|
| 11/12/03 | ODR 1<br>TMP 2 | 0.022<br>N/A | 2<br>TOFF |
| STAND BY |                |              |           |
| CONC     | RAPH           |              |           |
| 0.20     |                |              |           |
| 11       |                |              |           |
|          |                |              |           |
| Ť        | 1              |              |           |
| -        | 1              |              |           |
| 0        |                |              |           |

Note: During a sample or calibration cycle the optical density graph should: ✓ Approach zero as the "zeroing of the

- colorimeter' is performed.
- Climb steadily and plateau after all reagents have been injected and the blue ethylene glycol complex has formed.

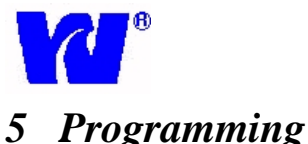

#### 5.7 Operating Page: Reagents Blank

| STA                           | ND BY                    |                   |
|-------------------------------|--------------------------|-------------------|
| 10/31/03<br>18:07<br>STAND BY | ODR 1 0.02:<br>TMP 2 N/A | <sup>2</sup> TOFF |
| MAIN MEN                      | j<br>N <b>T</b>          |                   |
| <stop></stop>                 |                          |                   |
| PARAMETEI                     | RS                       |                   |
| EXIT                          | OF LLTINGS               |                   |
|                               |                          |                   |

| STAND BY                                       |
|------------------------------------------------|
| 11/13/03 ODR 1:0.022<br>14:42 TMP 2:N/A TOFF   |
| STAND BY                                       |
| OPERATION                                      |
| START ANALYSIS<br>START MONITOR<br>COLIRBOTION |
| REAGENTS BLANK                                 |
| DILUTION                                       |
| PRIME                                          |
| SEQ5                                           |

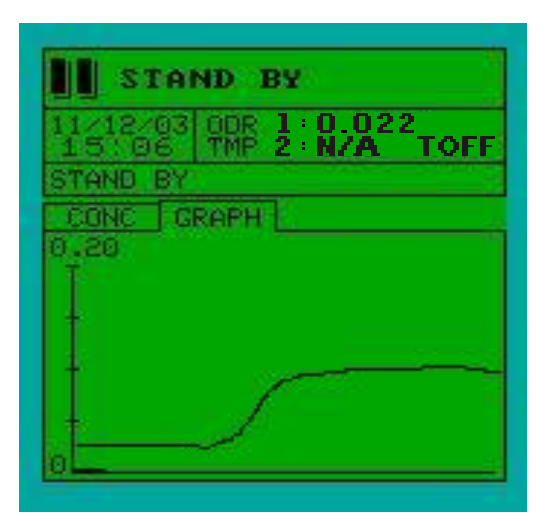

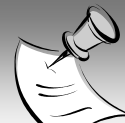

*Note:* Before beginning a Reagent Blank, the user must:

- ✓ Perform a reagent Prime and Wash. (Only necessary if the reagents have been changed.)
- Place the H-Tube in deionized (ethylene glycol-free) water.

To access Reagents Blank page, press [F], select Operation, press [Enter], and select Reagents Blank. A reagent blank will then be performed by measuring the optical density of the ethylene glycol contained in the reagents and de-ionized water.

A reagent blank should be performed every time reagents are changed. After changing reagents, the new optical density value should not differ from the old one by more than 30%. Old and new OD values can be compared by viewing the last blank OD displayed in the Calibration Parameters Page. For Multi-Parameter users, the method selection page will be displayed. Select desired reagent blank parameter (EG', EG'') and press [Enter]. MP blank indicates that all active methods will be blanked.

Once a Reagent Blank cycle has been initiated, the main display page will be displayed.

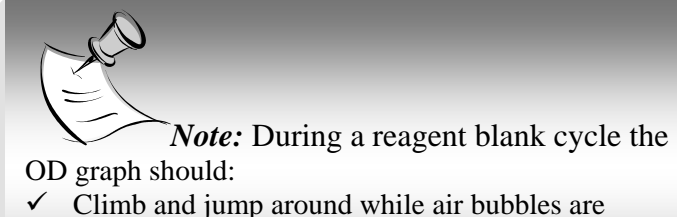

- purged and reactor is washed.
- Approach zero and plateau as the blank reading is taken.

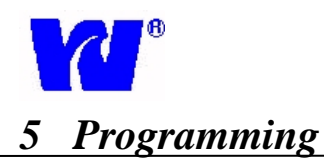

#### 5.8 Operating Page: Wash

| STAND BY 10/31/03 ODR 1:0.022 18:07 TMP 2:N/A TOFF STAND BY MAIN MENU OPERATION (STOP> RESULTS PARAMETERS                      |  |
|----------------------------------------------------------------------------------------------------|--|
| GENERAL SETTINGS<br>EXIT<br>STAND BY<br>11/13/03 ODR 1:0.022<br>15:17 TMP 2:N/A TOFF                                           |  |
| STAND BY<br>OPERATION<br>START ANALYSIS<br>START MONITOR<br>CALIBRATION<br>REAGENTS BLANK<br>WASH<br>DILUTION<br>PRIME<br>SEQ5 |  |
| STAND BY           11/12/03 ODR 1:0.022           15':06 TMP 2:N/A TOFF           STAND BY           CONC GRAPH           0.20 |  |

*Note:* Before beginning a Wash cycle, the user must: ✓ Connect H-Tube to deionized water source or

To access Wash page, press [F], select Operation, select Wash, and press [Enter].

cleaning solution.

During the wash cycle, the analyzer draws deionized water in through the H-tube and flushes the LFR (Loop Flow Reactor). A wash cycle can be used to:

- ✓ Clean the analyzer with cleaning solution.
- ✓ Flush out contaminated sample and prepare for a calibration or reagent blank.

Once a Wash Cycle has been initiated, a wash display page will be displayed until cycle is completed.

The Wash cycle will rinse and fill the LFR with deionized water.

All main display pages are accessible during Wash cycle.

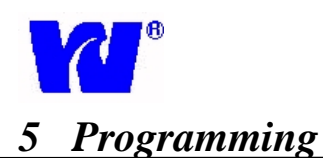

#### 5.9 **Operating Page:** Dilution

| STAND BY                                                                                      |
|-----------------------------------------------------------------------------------------------|
| 10/31/03 ODR 1:0.022<br>18:07 TMP 2:N/A TOFF<br>STAND BY                                      |
| MAIN MENU                                                                                     |
| OPERATION<br>(STOP)<br>RESULTS<br>PARAMETERS<br>GENERAL SETTINGS<br>EXIT                      |
|                                                                                               |
| STAND BY                                                                                      |
| 11/13/03 ODR 1:0.022<br>15:25 TMP 2:N/A TOFF<br>STAND BY                                      |
| OPERATION                                                                                     |
| START ANALYSIS<br>START MONITOR<br>CALIBRATION<br>REAGENTS BLANK<br>WASH<br>BILUTION<br>PRIME |
| SEQ5                                                                                          |
| STAND BY                                                                                      |
| 11/12/03 ODR 1 0.022<br>15 06 TMP 2 N/A TOFF<br>STAND BY                                      |
| CONC GRAPH                                                                                    |
|                                                                                               |
|                                                                                               |
| 0                                                                                             |

Note: Before beginning a Dilution cycle, the user must:

- ✓ Connect H-Tube to deionized water source
- ✓ Setup Dilution Factor (See Startup Section)

To access Dilution page, press [F], select Operation, select Dilution, and press [Enter].

The analyzers auto-dilution feature is used to measure high ethylene glycol sample concentrations. The analyzer automatically recognizes exceedingly high concentration levels and performs a dilution process by adding deionized water to the sample. This process ensures that the analyzer is capable of operating correctly at both high and low ethylene glycol concentrations.

#### **Dilution cycle sequence of events:**

- Sample (high ethylene glycol concentration) is aspirated through dilution loop. Sample is isolated and held in dilution loop tubing.
- ✓ Deionized water is used to flush high concentrate sample out of LFR system.
- ✓ Deionized water fills LFR and the sample from dilution loop is mixed and diluted.
- ✓ Optical density of diluted sample is taken and dilution factor is used to yield a final concentration value.

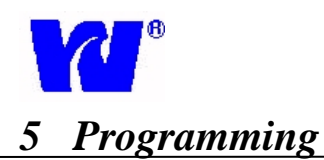

DILUTION PRIME

### 5.10 **Operating Page:** Prime

| <b>STAND BY</b><br>10/31/03 ODR 1:0.022<br>18:07 TMP 2:N/A TOFF  |
|------------------------------------------------------------------|
| STAND BY                                                         |
| OPERATION                                                        |
| (STOP)<br>RESULTS<br>PARAMETERS<br>GENERAL SETTINGS<br>EXIT      |
| STAND BY                                                         |
| 11/13/03 ODR 1 0.022<br>16:14 TMP 2 N/A TOFF                     |
| OPERATION                                                        |
| START ANALYSIS<br>START MONITOR<br>CALIBRATION<br>REAGENTS BLANK |

| STA               | ND BY                         |
|-------------------|-------------------------------|
| 11/12/03<br>15:06 | ODR 1 0.022<br>TMP 2 N/A TOFF |
| STAND BY          |                               |
| CONC G            | RAPH                          |
| 0.20              |                               |

*Note:* Before beginning a prime cycle, the user must:

- ✓ Connect all reagents to their respective containers.
- ✓ Connect sample stream and deionized water (Htube) to analyzer.

To access Prime page, press [F], select Operation, select Prime, and press [Enter].

During the Prime cycle, sample or deionized water is aspirated into the LFR where vacuum production occurs and reagents are injected. This procedure updates reagent lines and purges air out of reagent injection system. The analyzer is now ready for reagent blank and calibration.

### Customization Cycle (Seq. 5)

To access Customization page Seq. 5 press [F], select Operation and scroll down. These functions are used for troubleshooting and specialized programming customizations such as cycle editing. Only qualified Waltron representatives should access and edit customization pages.

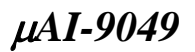

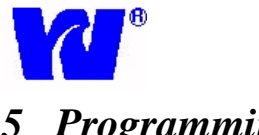

#### 5.11 Operating Page: Grab Sample

| STAND BY                                     |   |
|----------------------------------------------|---|
| 10/31/03 ODR 1 0.022<br>18:07 TMP 2 N/A TOFF |   |
| STAND BY                                     |   |
| MAIN MENU                                    |   |
| OPERATION                                    |   |
| REGULTS                                      |   |
| PARAMETERS                                   |   |
| GENERAL SETTINGS                             |   |
| EXIT                                         |   |
|                                              |   |
|                                              | l |
|                                              |   |
| STAND BY                                     |   |
| 11/21/03 ODR 1:0.022                         |   |
| 11:04 TMP 2 N/A TOFF                         |   |
| STAND BY                                     |   |
| OPERATION                                    |   |
| REAGENTS BLANK                               |   |
| DTIUTION                                     |   |
| PRIME                                        |   |
| SEQ5                                         |   |
| GRAB SAMPLE                                  |   |
| REAG REPLACE SED                             |   |
| New Street Steer 7                           |   |
|                                              |   |
| STAND BY                                     |   |
|                                              |   |
| 15 06 TMP 2 N/A TOFF                         |   |
| STAND BY                                     |   |
| CONC GRAPH                                   |   |
| 9.20                                         |   |
|                                              |   |
|                                              |   |
|                                              |   |
|                                              |   |
|                                              |   |
|                                              |   |

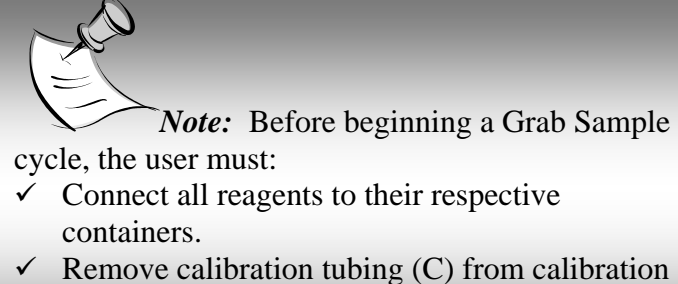

 Remove calibration tubing (C) from calibration solution and place calibration tubing (C) in container containing grab sample.

To access Grab Sample page, press [F], select Operation, select Grab Sample, and press [Enter].

Grab Sample cycle can be used as a QA/QC check. Once analyzer begins Grab Sample, the concentration page is displayed.

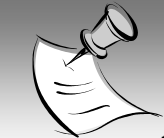

*Note:* During a grab sample cycle the optical density graph should:

- ✓ Approach zero as the "zeroing of the colorimeter" is performed.
- Climb steadily and plateau after all reagents have been injected and the purple ethylene glycol complex has formed.

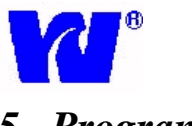

#### 5.12 **Operating Page:** Solenoid Test

| <b>11</b> s1                                                      | AND I                      | BY              |           |
|-------------------------------------------------------------------|----------------------------|-----------------|-----------|
| 10/31/<br>18:0                                                    | 03 ODR<br>7 TMP            | 1:0:02<br>2:N/A | 2<br>TOFF |
| MAIN M                                                            | enu<br>Enu                 |                 |           |
| OPERAT<br><stop><br/>RESULT<br/>PARAME<br/>GENERA<br/>EXIT</stop> | ION<br>S<br>TERS<br>L SETT | INGS            |           |
|                                                                   |                            |                 |           |

| STAND BY                                      |
|-----------------------------------------------|
| 11/21/03 ODR 1:0.022<br>11:18 TMP 2: N/A TOFF |
| STAND BY                                      |
| OPERATION                                     |
| REAGENTS BLANK                                |
| WASH                                          |
| DILUTION                                      |
| PRIME                                         |
| SEQ5                                          |
| GRAB SAMPLE                                   |
| SOLENOYDS TEST                                |
| REAG REPLACE SEQ                              |

| STA               | ND BY                         |
|-------------------|-------------------------------|
| 11/12/03<br>15:00 | OBR 1 0.022<br>TMP 2 N/A TOFF |
|                   | RAPH ]<br>ppb                 |
| 0. (              | 00                            |
|                   |                               |
|                   |                               |

To access Solenoid Test page, press [F], select Operation, select Solenoid Test, and press [Enter].

Solenoid Test cycle activates all solenoids individually in sequence. User must manually check to make sure each solenoid activates correctly. Reagent solenoids (V1, V2, V3, V4, V5) can be checked by listening to "click" sound during activation. Flow direction control solenoids (white square solenoids) have a white pin in front that switches position when valve is activated.

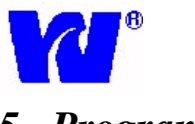

#### 5.13 **Operating Page: Reagent Replacement**

| STAND BY                                                                                                    |
|----------------------------------------------------------------------------------------------------|
| 10/31/03 ODR 1:0.022<br>18:07 TMP 2:N/A TOFF                                                                                                    |
| STAND BY                                                                                                    |
| OPERATION                                                                                                    |
| KSTOP><br>RESULTS                                                                                                    |
| PARAMETERS<br>GENERAL SETTINGS                                                                                                    |
| EXIT                                                                                                    |
|                                                                                                    |
|                                                                                                    |
|                                                                                                    |
| STAND BY                                                                                                    |
| <b>STAND BY</b><br>11/21/03 ODR 1:0.022<br>11:25 TMP 2:N/A TOFF                                                                                              |
| <b>STAND BY</b><br>11/21/03 ODR 1:0.022<br>11:25 TMP 2:N/A TOFF<br>STAND BY                                                                                  |
| STAND BY           11/21/03 ODR 1:0.022           11:25 TMP 2:N/A TOFF           STAND BY           OPERATION           DESCENTS PLONY                       |
| STAND BY 11/21/03 ODR 1:0.022 11:25 TMP 2:N/A TOFF STAND BY OPERATION REAGENTS BLANK WASH                                                                    |
| STAND BY  11/21/03 ODR 1:0.022 11:25 TMP 2:N/A TOFF STAND BY  OPERATION  REAGENTS BLANK WASH DILUTION PRIME                                                  |
| STAND BY  11/21/03 ODR 1:0.022 11:25 TMP 2:N/A TOFF STAND BY  OPERATION  REAGENTS BLANK WASH DILUTION PRIME SEQ5                                             |
| STAND BY  11/21/03 ODR 1:0.022 11:25 TMP 2:N/A TOFF STAND BY  OPERATION  REAGENTS BLANK WASH DILUTION PRIME SE05 GRAB SAMPLE SOLENOYDS TEST                  |
| STAND BY  11/21/03 ODR 1:0.022 11:25 TMP 2:N/A TOFF STAND BY  OPERATION  REAGENTS BLANK WASH DILUTION PRIME SEQ5 GRAB SAMPLE SOLENOYDS TEST REAG REPLACE SEQ |

| STA               | ND BY                   |           |
|-------------------|-------------------------|-----------|
| 11/12/03<br>15:00 | ODR 1 0.02<br>TMP 2 N/A | 2<br>TOFF |
| STAND BY          |                         |           |
| OFF               | 00                      | dojoj     |
|                   |                         |           |
|                   |                         |           |
|                   |                         |           |

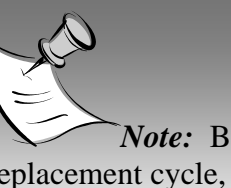

*Note:* Before beginning a Reagent Replacement cycle, the user must:

- ✓ Connect all reagents to their respective containers.
- ✓ Connect H-Tube to deionized water source.
- ✓ Connect S-Tube to sample stream through constant head unit.
- ✓ Set calibration parameters in the Parameters section. (Failure to set parameters may result in a failed calibration.)
- ✓ Check calibration standard to ensure adequate amount of solution (>100 ml). Make sure standard bottle is connected to C-tube.

To access Reagent Replacement page, press [F], select Operation, select Reagent Replacement, and press [Enter].

The Reagent Replacement cycle will run the following in sequence:

- Wash
- Prime
- Calibration

Calibration is successful if "CAL OD: ####" is displayed. If analyzer does not pass calibration, "Calibration Fail" will be displayed. A successful CAL OD for an 8 ppm ethylene glycol standard should be in the range 0.850-1.000.

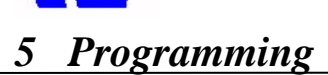

#### 5.14 **Operating Page: Results Page**

| 11/13/03 ODR 1:0.022<br>16:29 TMP 2:N/A TOFF<br>STAND BY<br>MAIN MENU<br>OPERATION<br><stop><br/>RESULTS<br/>PARAMETERS</stop> | STAN                       | D BY    |            |      |
|----------------------------------------------------------------------------------------------------|----------------------------|---------|------------|------|
| STAND BY<br>MAIN MENU<br>OPERATION<br><stop><br/>RESULTS<br/>PARAMETERS</stop>                                                 | 11/13/03                   | MP 2 N  | .022<br>/A | TOFF |
| MAIN MENU<br>OPERATION<br>(STOP)<br>RESULTS<br>PARAMETERS                                                                      | STAND BY                   |         |            |      |
| OPERATION<br><stop><br/>RESULTS<br/>PARAMETERS</stop>                                                                          | MAIN MENU                  |         |            | 1    |
| RESULTS<br>PARAMETERS                                                                                                    | OPERATION<br><stop></stop> |         |            |      |
| PARAMETERS                                                                                                    | RESULTS                    |         |            |      |
| Course of the second second second second second second second second second second second second second second                | PARAMETER:                 | 3       |            |      |
| GENERAL SETTINGS                                                                                                    | GENERAL SI                 | ETTINGS |            |      |
| EXIT                                                                                                    | EXIT                       |         |            |      |

| STAND BY                                                 | 1 |
|----------------------------------------------------------|---|
| 11/13/03 ODR 1:0.022<br>16:32 TMP 2:N/A TOFI<br>STAND BY |   |
| RESULTS                                                  |   |
| DELETE BUFFER<br>GOTO POSITION<br>SAVE FROM 0            |   |
|                                                          |   |

To access Results page, press [F], select Results, and press [Enter].

Access Display Results to view analysis results stored in analyzer memory. Use Up/Down arrows to scroll through result buffers (0-400).

The Display Results page (located in Results menu) is used for:

- ✓ Viewing stored data information for last 400 readings.
- ✓ Displaying all calibrations and blanks performed within the 400 readings.
- Troubleshooting diagnostic information such as locating exact time and cycle an error occurred.

#### Important Analysis and Diagnostic Information Contained within Results Buffer Memory:

- Indicates method performed
- ✤ Indicates date & time reading was taken
- Indicates cycle number stored in the circular buffer memory.
- Indicates concentration value calculated from zeroing, blank, and calibration.
- Indicates starting optical density and ending optical density. (Useful in troubleshooting.)

Use the GoTo command to jump to specific buffer location.

To delete buffer memory, select Delete Buffer Memory on Results page, and press Continue. Use the Save From command to select the starting buffer memory location.

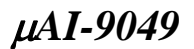

#### 5.15 Parameter Pages: Basic Set-up

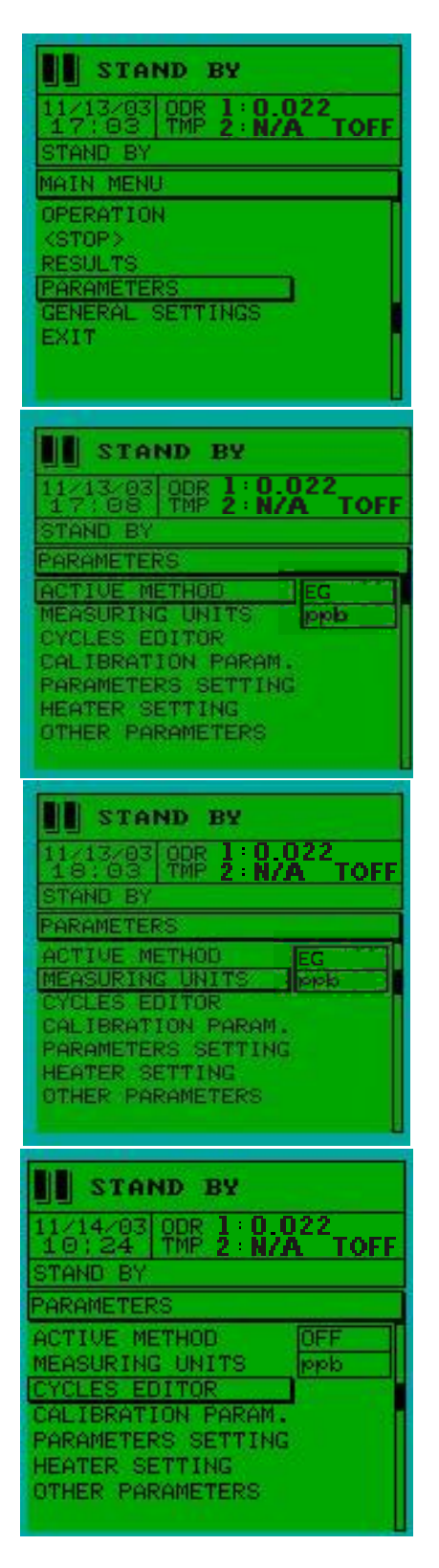

To access Parameters page, press [F], select Parameters, and press [Enter].

The parameter setup options:

- ✓ Measuring Units
- ✓ Cycles Editor

Calibration parameters setup options:

- ✓ Monitor Parameters (Parameter Settings)
- ✓ Heater Parameters
- ✓ Other Parameters

To change or edit parameters specific to analysis method, user must first select desired method (EG', EG'') and then change parameters individually.

> Press ENTER to edit parameter setting.
>  Press DOWN ARROW or UP ARROW to advance to the next parameter.

Available measuring units:

- ✓ mg/l
- 🗸 ppb
- ✓ g/l
- 🗸 ppm

**Only Qualified Waltron Representative will be able make changes to cycles editor parameters.** An access code is required to make changes to cycles editor.

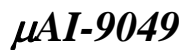

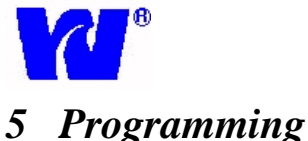

#### 5.16 Parameter Pages: Calibration Parameters

| STAND BY                                       |
|------------------------------------------------|
| 11/13/03 ODR 1: 0.022<br>17:03 TMP 2: N/A TOFF |
| STAND BY                                       |
| MAIN MENU                                      |
| OPERATION<br>(STOP)                            |
| RESULTS                                        |
| GENERAL SETTINGS                               |
| EXIT                                           |
|                                                |
|                                                |

| STAND BY                                                                                                    |
|----------------------------------------------------------------------------------------------------|
| 11/14/03 ODR 1 0.022<br>10:52 TMP 2 N/A TOFF                                                                                                |
| STAND BY                                                                                                    |
| PARAMETERS                                                                                                    |
| ACTIVE METHOD OFF<br>MEASURING UNITS PMD<br>CYCLES EDITOR<br>CALIBRATION PARAM.<br>PARAMETERS SETTING<br>HEATER SETTING<br>OTHER PARAMETERS |

| STAND BY                             |               |  |
|--------------------------------------|---------------|--|
| 11/14/03 ODR 1:0.0<br>10:57 TMP 2:N/ | D22<br>A TOFF |  |
| STAND BY                             |               |  |
| CALIBRATION PARAM.                   | EOFFD         |  |
| CALIBRANT CONC.                      | 100.00        |  |
| CALIBRANT OD                         | 0.100         |  |
| BLANK OD                             | 0.0100        |  |
| LAST CAL OD                          | 0.1000        |  |
|                                      |               |  |
|                                      |               |  |
|                                      |               |  |

To access Calibration Parameters page, press [F], select Parameters, select Calibration Parameters and press [Enter].

Calibration parameters need to be set before attempting a calibration. Before setting calibration parameters the user must:

- ✓ Establish approximate measuring range for parameter and sample measurements.
- ✓ Have fresh standard and reagents ready for calibration.
- ✓ Perform all necessary monthly maintenance procedures.
- ✓ Press **ENTER** to edit the parameter

 Press DOWN ARROW or UP ARROW to advance to the next parameter.

Calibration concentration is the concentration value of the calibrating standard. *Make sure calibration concentration and standard measuring units are the same.* 

Calibrant OD and Blank OD are the optical density values used in measuring sample concentration. Any changes made to OD values will directly affect sample readings. The Last Cal OD value should be very close to the Calibrant OD, unless the last calibration attempt failed or the reagents are changed. If the two do not match, the Last Cal OD can be entered manually by selecting it, pressing [Enter], entering OD value and pressing [Enter].

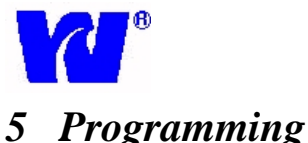

#### 5.17 Parameter Pages: Parameters Setting

| STAND BY<br>11/13/03 ODR 1:0.022<br>17:03 TMP 2:N/A TOFF<br>STAND BY<br>MAIN MENU<br>OPERATION<br>(STOP><br>RESULTS<br>PARAMETERS<br>GENERAL SETTINGS<br>EXIT                                                                                                    |
|----------------------------------------------------------------------------------------------------|
| STAND BY         11/14/03       ODR 1: 0.022         11:07       TMP 2: N/A         TOFF         STAND BY         PARAMETERS         ACTIVE METHOD         MEASURING UNITS         PORCES EDITOR         CALIBRATION PARAM.         PARAMETERS SETTING         HEATER SETTING         OTHER PARAMETERS                                                                     |
| STAND BY           12/19/05         OBE 1:0.022           16/53         THP 2:N/A TOFF           STAND B'           PARAMETERS SETTING COFF1           FULL SCALE (BODS )           FULL SCALE (BODS )           100.000           01LUTION FACTOR           00 GRAPH F.S.           01 GRAPH SEC.           1           00 GRAPH SEC.           1           00 GRAPH SEC. |

To access Parameters Setting page, press [F], select Parameters, select Parameter Settings and press [Enter].

- ✓ Press **ENTER** to edit parameter.
- ✓ Press DOWN ARROW or UP ARROW to advance to the next parameter.

#### Parameters Descriptions:

- 1) Full Scale (Conc.)
  - a) Sets normal analysis measuring range.
  - b) Analyzer will perform auto dilution (if enabled) for values exceeding set value.
- 2) Full Scale (DAC)
  - a) Value sets current output scale and range. (For 18 ppm: 4mA current output at 0ppm and 20mA current output at 18 ppm.)
- 3) Dilution Factor:
  - a) Value is calculated after dilution calibration; it is the multiplier during dilution cycle.
  - b) A 40cm dilution tube will have a Dilution Factor between 9 and 13.
- 4) Max % Cal. Var.
  - a) Maximum % error the analyzer will accept during calibration cycle. Error Cal Alarm will be active until successful calibration.
- 5) OD Graph F.S.
  - a) Time scale ( in seconds) used for optical density display graph
- 6) OD Graph
  - a) Graph interval setting in seconds.
- 7) High Limit Conc.
  - a) Alarm will sound if limit is exceeded.
- 8) High Limit Blank
  - a) Alarm will sound if limit is exceeded.
- 9) Low Limit Blank
  - a) Alarm will sound if limit is exceeded.

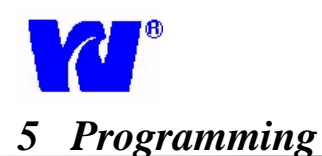

#### 5.18 Parameters Pages: Heater Setting & Other Parameters

| STAND BY                                                                                                    |
|----------------------------------------------------------------------------------------------------|
| 11/13/03 ODR 1:0.022<br>17:03 TMP 2:N/A TOFF<br>STAND BY<br>MAIN MENU                                                                                                    |
| OPERATION<br><stop><br/>RESULTS<br/>PARAMETERS</stop>                                                                                                    |
| GENERAL SETTINGS<br>EXIT                                                                                                    |
| STAND BY           11/14/03 ODR 1:0.022           11:25 TMP 2:N/A TOFF                                                                                                    |
| PARAMETERS<br>ACTIVE METHOD OFF<br>MEASURING UNITS PPD                                                                                                    |
| CYCLES EDITOR<br>CALIBRATION PARAM.<br>PARAMETERS SETTING<br>HEATER SETTING<br>OTHER PARAMETERS                                                                                                    |
|                                                                                                    |
| STAND BY           11/14/03 ODR 1:0.022           11:27 TMP 2:N/A TOFF           STAND BY                                                                                                    |
| HEATER SETTING COFFI                                                                                                    |
| T SET HT1 50                                                                                                    |
| T SET TIME HT1 30<br>T MANT HT2 30                                                                                                    |
|                                                                                                    |
|                                                                                                    |
| STAND BY                                                                                                    |
| 11/14/03 ODR 1:0.022<br>11:34 TMP 2:N/A TOFF<br>STAND BY                                                                                                    |
| STAND BY           11/14/03 ODR 1:0.022           11:34 TMP 2:N/A TOFF           STAND BY           PARAMETERS                                                                                                    |
| STAND BY       11/14/03 ODR 1:0.022       11:34 TMP 2:N/A TOFF       STAND BY       PARAMETERS       ACTIVE METHOD       MEASURING UNITS       PPb       CYCLES EDITOR                                                                                              |
| STAND BY         11/14/03 ODR 1:0.022         11:34 TMP 2:N/A TOFF         STAND BY         PARAMETERS         ACTIVE METHOD         MEASURING UNITS         PPD         CYCLES EDITOR         CALIBRATION PARAM.         PARAMETERS SETTING         HEATER SETTING |

To access Heater Setting and Other Parameters pages, press [F], select Parameters, select Heater Settings or Other Parameters and press [Enter].

Heater Setting and Other Parameters pages are programmed for general use and require no adjustments. Descriptions of Heater Settings and Other Parameters are given below in case operating conditions require adjustments. The 9049 Ethylene Glycol Analyzer is not equipped with a heater.

### Heater Setting parameters:

- 1) T MANT HT1
  - Maintains temperature in heating block. Default = 1.
- 2) T Set HT1
  - Sets temperature in heating block. Default = 1.
- 3) T SETIME HT1
  - Sets time for working temperature. Default = 1.
- 4) T MANT HT2
  - Maintains temperature in heating block 2. Default = 1.

To toggle the temperature display between heating block 1 and heating block 2, from the Main Display Page press the left/right arrows.

#### **Other Parameters:**

#### 1) Filter

- Filters analysis readings; used for averaging.
- Default = 10 provides faster response times and greater sensitivity.

#### 2) OD Air

• Value used to activate Air In Cell alarm. Activates due to high OD reading from air in cell. Protective alarm used to relay loss of sample. Default = 0.75.

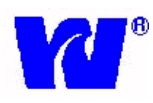

#### 5.19 <u>General Settings:</u>

| STAND BY<br>10/31/03 ODR 1: 0.022<br>18:07 TMP 2: N/A TOFF<br>STAND BY<br>MAIN MENU<br>OPERATION<br>(STOP)<br>RESULTS<br>PARAMETERS<br>GENERAL SETTINGS<br>EXIT                                                                                                    |
|----------------------------------------------------------------------------------------------------|
| STAND BY<br>11/14/03 ODR 1:0.022<br>11:40 TMP 2:N/A TOFF<br>STAND BY<br>MAIN MENU<br>OPERATION<br><stop><br/>RESULTS<br/>PARAMETERS<br/>GENERAL SETTINGS<br/>EXIT</stop>                                                                                                    |
| STAND BY         11/14/03 ODR 1: 0.022         11:43 TMP 2: N/A TOFF         STAND BY         GENERAL SETTINGS         ACTIVE METHODS         LANGUAGE         TIME AND DATE         DISPLAY ADJ.         ANIMATION         PRINTER         DATA LOGGER         HARD, SETTINGS |

To access General Settings page, press [F], select General Settings, and press [Enter].

#### General Settings parameters: 1) Active Methods

- Used during multi-parameter (MP) analysis only. Multi-parameter users only monitoring one method at a time should press [Enter] and select analysis method (EG', EG'').
- 2) Language
  - English
- 3) Time and Date
  - a) Year: (2###) Set current year
  - b) Month: (1-12)
  - c) Day: (1-31)
  - d) Hour: (0-23)
  - e) Minutes: (0-60)
  - f) Date Format: (D/M/Y or M/D/Y)
- 4) Display ADJ.
  - Display contrast adjustment. Use Up/Down arrows to change contrast.
  - Backlight (On/OFF)
- 5) Animation Not available in 9049 version.
- 6) **Printer** Serial port (ordered separately).
- 7) Hard. Settings Waltron use only.
- 8) Download Firmware:
  - New firmware versions can be downloaded using serial port located inside electronics.

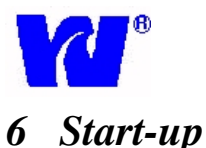

#### •

#### 6.1 <u>Pre-Startup Checklist:</u>

- ✓ Connect calibration tube to calibration bottle.
- ✓ Connect sample tube to constant head unit. Turn on sample flow between 150-200 ml/min.
- ✓ Connect waste tube to contaminated waste drain.
- ✓ Connect deionized water tube to full bottle of deionized water.
- ✓ Fill reagent containers and insert reagent tubes into their respective reagent containers.
- ✓ Supply power to µAI 9049 Ethylene Glycol Analyzer.

#### 6.2 Startup Checklist

- ✓ Perform Reagent Prime (3-5 min). (Section 5.10)
- ✓ Perform Wash Cycle (3-5 min). (Section 5.8)
- ✓ Setup Parameter Settings. (Section 5.15)
  - i) Select the Active Method for operation.

Note: Multi-Parameter users must set each parameter or stream individually.

- Set Full Scale range to accommodate working sample concentration and desired 4-20mA current output range.
- iii) Set the High limit alarm setting.

#### 6.3 <u>Reagent Blank:</u>

 ✓ After completing a Reagent Prime and Wash Cycle, perform a Reagent Blank. (Section 5.7).

During this cycle, calibration is performed to determine the amount of background ethylene glycol in the reagents and deionized water. The OD should be close to zero.

#### 6.4 Calibration:

- ✓ Setup Calibration Parameters: (Section 5.16)
  - i) Select active method
  - ii) Enter the calibration standard concentration. Keep in mind that the standard supplied by Waltron may not fit the needs of the user. A solution standard can be purchased from Waltron so that a custom standard can be prepared.
  - iii) Set Calibration OD. Calibration OD number should change linearly with the change in calibrant concentration.
- ✓ Perform calibration (*Section 5.6*)

Note: Multi-Parameter users must calibrate each stream. MP command calibrates each stream automatically.

Multi-stream users working in the same sample range can set the parameters of each stream by manually copying the Calibration OD and Blank OD values.

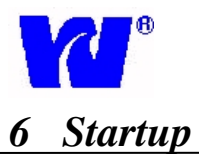

#### 6.5 <u>Dilution Factor Calculation:</u>

The analyzers auto-dilution feature automatically recognizes exceedingly high concentration levels and performs a dilution process by adding deionized water to the sample.

Dilution Factor calculation should only be performed when value of dilution factor is in serious doubt, or if overall system volume is changed.

- ✓ In Parameter Settings, enter 1 as the dilution factor value. (Section 5.15)
- Prepare calibration standard that has a value (D) in desired dilution range. Disconnect Stube (sample) and place it in standard solution.
- ✓ Make sure deionized water bottle is full and connected to H-tube.
- ✓ Start a Dilution cycle. (*Section 5.9*)
- Record the measured concentration reading (M).
- ✓ Use formula to calculate Dilution Factor:
  - Dilution Factor equals the dilution standard divided by the measured value.
     D.F. = (D)/(M) (Typical range 9-13)
- ✓ Store new Dilution Factor in Parameter Settings page (Section 5.15)

New Dilution Factor value will be used to calculate the actual concentration during a dilution cycle. Dilution can be initiated manually or automatically once monitor reads value set above Full Scale value.

#### 6.6 Normal Analyzer Operation

Analyzer is ready to start monitoring once all calibration cycles have been completed. To start normal analyzer operation:

- ✓ Select Active Methods in General Settings page. (Section 5.19)
- ✓ Setup Sampling Frequency and Calibration Frequency.
- ✓ Start Monitor. The analyzer will now begin monitoring continuously. Automatic calibrations will be performed as programmed. If an error occurs, analyzer will alarm and go into Standby.

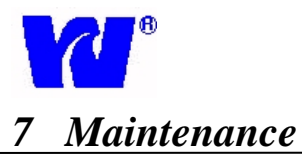

#### 7.1 Servicing Analyzer

Servicing and maintenance of analyzer depend on many factors including installation environment and sample conditions. Visual checks, appropriate maintenance procedures, internal rinsing, and proper shutdown procedures all promote longer product life.

#### 7.2 <u>Regular Visual Checks:</u>

The  $\mu$ AI 9049 Ethylene Glycol Analyzer should be visually inspected on a regular basis to ensure analyzer accuracy, precision, and efficiency.

- ✓ Check for leaks particularly around sample and drain tube connections.
- Confirm sample flow by checking sample delivery to the constant head unit and effluent entering drain tubing.
- Check liquid levels in reagent and standard solution containers.
- ✓ Inspect all tubing and liquid handling components for leaks or deterioration.
- Check instrument display for malfunctioning indications.

#### 7.3 <u>Weekly</u>

- ✓ Perform visual checks described above.
- ✓ Discard old R2 and R4, clean containers thoroughly, and refill both with fresh solution.
- ✓ Perform prime, blank, and calibration.
- ✓ Put analyzer back into Monoriting Mode.

#### 7.4 <u>Bi-Weekly</u>

- ✓ Perform visual checks described above.
- ✓ Discard old R1, R2, R4, and cal standard, clean containers thoroughly, and refill with fresh solution.
- ✓ Perform prime, blank, and calibration.
- ✓ Put analyzer back into Monoriting Mode.

#### 7.5 Monthly

- ✓ Perform visual checks described above.
- Discard old reagent and standard solutions, clean containers thoroughly, and refill each container with fresh solution.
- ✓ Check condition of sample filter (if fitted), and replace if necessary. Make sure new filter is fitted correctly by following directional arrow located on the filter body.
- ✓ Perform wash, prime, blank, and calibration cycles. (Section 6)
- ✓ Put analyzer back into Monitoring mode.

#### 7.6 Quarterly

#### **<u>Rinsing Internal Piping:</u>**

Internal piping should be cleaned every six months depending on calibration and sampling intervals. Waltron can supply and ship cleaning solution with reagents. *The cleaning solution contains sodium hydroxide, which is extremely caustic and must be handled with care. Always wear gloves and eye protection!* 

- ✓ Place all reagent tubes, sample tube and DI water tube into the cleaning solution.
- ✓ Put analyzer into a Wash cycle followed by three Reagent Prime cycles.
- ✓ Replace all reagent tubes, sample tube, and DI water tube to correct bottles.
- ✓ Perform all monthly calibrations in Section 7.3.

#### 7.7 <u>Bi-Yearly:</u>

Single pump tube must be changed every six months. Monthly tubing replacement is not necessary. Additional bi-yearly maintenance:

- ✓ Service pump. (Section 7.8)
- ✓ Perform all monthly calibrations detailed in *Section 7.3*.
- ✓ Clean internal pipe-work with rinse solution (*Section 7.4*).

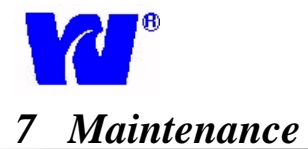

#### 7.8 <u>Consumable Spares Kit:</u>

#### Waltron Part Number: W9040-100

The  $\mu$ AI9049 Ethylene Glycol Analyzer comes supplied with a consumable spare parts kit. This kit includes all annual replacement components. Replacement details are given in spare parts kit.

#### 7.9 <u>Shut-Down Procedure</u>

The analyzer can be left on without sample flow. Analyzer will automatically stop sampling once it senses missing sample. Reagent lines need to be cleaned and flushed if the analyzer will be out of service for more than a month. See *Section 7.5* for rinsing internal pipe-work.

#### 7.10<u>Changing Pump Tube:</u>

- 1. Turn analyzer on and perform a wash cycle to flush out system.
- 2. Turn analyzer off.
- 3. Open analytical compartment. Unscrew the four knurled head screws holding the pump head in place. Take out pump, open it up and remove silicon pump tubing.
- 4. Install new tubing using the same high density inner diameter nipple. Connect the tube from the lower side of the pump to the S/L valve, and the tube from the upper side to the bottom nipple of the cylinder 1.

#### Attention: If the tube is not properly installed, severe system malfunction will occur!

6. Separate pump halves. Hold the pump head as shown, with rollers in 2, 6, and 10 o'clock positions.

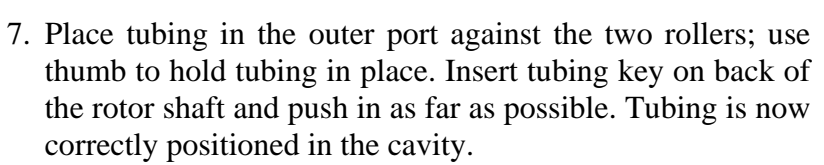

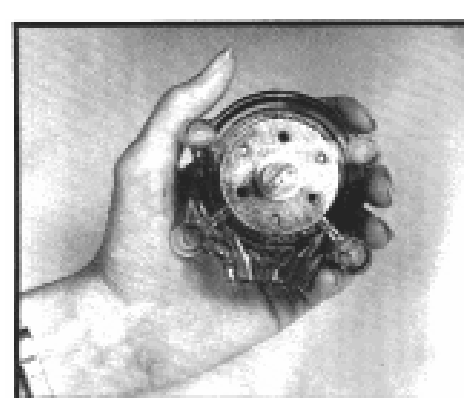

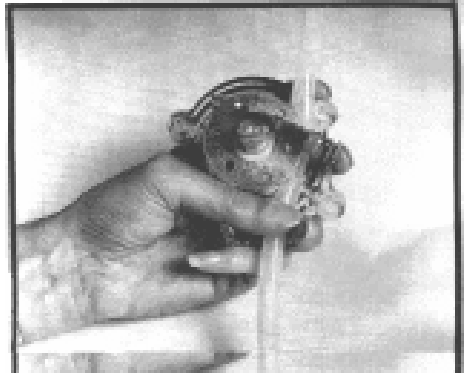

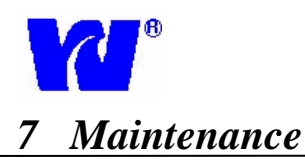

8. With tubing key pressed firmly against the rotor, turn counter clockwise while pushing down, until tubing surrounds the rotor.

9. Tubing is now in place. Remove tubing key, position other pump half onto the motor shaft and snap shut. Be careful not to pinch tubing between plastic pump halves.

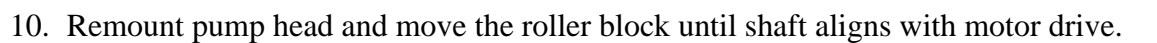

- 11. Attach pump using screws.
- 12. Turn analyzer on.
- 13. Perform a wash cycle to verify that liquid flows in through inlet and out through waste outlet. If problems occur turn the analyzer off immediately and switch the pump tube connections. Restart and repeat the wash to see if problem is fixed.
- 14. If analyzer is still not working correctly, check for proper connections correct pump mounting. Check tubing connections for leakage and repeat the pump tube change procedure.

#### 7.11<u>Unscheduled Servicing:</u>

**Monitor Diagnostic Information:** The analyzer's diagnostics provide useful problem solving and servicing information. In order to view detail of problems resulting in an Error Alarm, see Main Display Diagnostic Information. Mechanical components involved in liquid handling (pumps, valves, tubing and tubing connections) need to be checked to ensure correct operation.

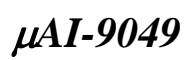

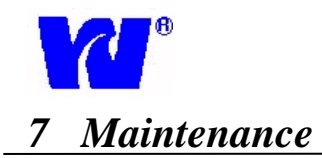

### **Troubleshooting Table 1**

| Problem           | Possible Causes             | Solutions                                  |
|-------------------|-----------------------------|--------------------------------------------|
| Calibration error | Reagents not properly       | Check that all reagents are injecting      |
| message.          | injecting.                  | during calibration. Each injection should  |
|                   |                             | be a solid stream, no sputtering.          |
| Calibration error | Standard not drawn in       | Verify that valve V8 actuates at the       |
| message.          | during calibration.         | beginning of a cal. Check all tubing for   |
|                   |                             | holes or kinks. Check for pinched tubing   |
|                   |                             | where standard straw mates. Check          |
|                   |                             | condition of pump tube.                    |
| Calibration error | Old or contaminated         | Replace with new. It is recommended that   |
| message.          | reagents/standard.          | reagents and standards be replaced 1       |
|                   |                             | month after opening.                       |
| Calibration error | Reagent or standards        | Double check that all reagents and the     |
| message.          | connected to the wrong      | standard are connected to the correct      |
| ~                 | tubes.                      | corresponding tubes.                       |
| Calibration error | Incorrect standard value    | Check that the correct standard            |
| message.          | entered on analyzer.        | concentration is entered in calibration    |
|                   |                             | parameters. If this is a dual stream unit, |
|                   |                             | make sure the correct value is entered on  |
|                   |                             | each stream's parameters.                  |
| Calibration error | Calibration differs by 30%  | The analyzer's default is to give a        |
| message.          | or more from previous cal.  | calibration error message in this case. If |
|                   |                             | current calibration value is good select   |
|                   |                             | calibration parameters, select last cal    |
|                   |                             | ou and press enter to update the fatest    |
| Calibration arror | Solonoid valvo feiluro      | Parform colonoids test from operations     |
|                   | Solelloid valve failule     | monu During the test and row of values     |
| message.          |                             | will be actuated from left to right        |
|                   |                             | beginning with the reagent values. Check   |
|                   |                             | for good electrical connection on valves   |
|                   |                             | that do not actuate before replacing       |
| Calibration error | Faulty thermistor or heater | View display for "tmp 2" Reading (9046     |
| message.          | if analyzer is so equipped  | uses "tmp 1"). Check that correct temp is  |
|                   |                             | entered under heater settings and display  |
|                   |                             | is stable within 3-4 degrees.              |
|                   |                             | č                                          |
|                   |                             |                                            |

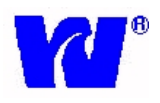

### 7 Maintenance

| Troubleshooting Table 1 (cont u) |                          |                                           |  |
|----------------------------------|--------------------------|-------------------------------------------|--|
| Problem                          | Possible Causes          | Solutions                                 |  |
| Calibration error                | Organics interference.   | Perform multiple washes with 10%          |  |
| message.                         |                          | Clorox solution. Wait 30 minutes and      |  |
|                                  |                          | wash several times with di water and cal  |  |
|                                  |                          | again. This may need to be performed      |  |
|                                  |                          | multiple times once organics have been    |  |
|                                  |                          | established.                              |  |
| Low/high readings.               | Calibration not recently | Analyzer should be set to auto-cal once   |  |
|                                  | performed                | per week at the minimum.                  |  |
| Low/high readings.               | Poor calibration value.  | Repeat calibrations. Refer to calibration |  |
|                                  |                          | error message troubleshooting.            |  |
| Low/high readings.               | . Old or contaminated    | Replace with new. It is recommended       |  |
|                                  | reagents/standard.       | that reagents and standards be replaced   |  |
|                                  |                          | 1 month after opening.                    |  |
| Low/high readings.               | Blank OD value.          | When measuring below 10ppb the blank      |  |
|                                  |                          | OD value should be manually entered to    |  |
|                                  |                          | .0001.                                    |  |
| Low/high readings.               | Reagents not properly    | Check that all reagents are injecting     |  |
|                                  | injecting.               | during analysis. Each injection should    |  |
|                                  |                          | be a solid stream, no sputtering.         |  |
| Low/high readings.               | Disconnected/damaged     | Check all tubing for holes/cracks,        |  |
|                                  | tubing.                  | especially sample tube that runs to       |  |
|                                  | _                        | constant head block. Check that all       |  |
|                                  |                          | tubing is firmly seated on their          |  |
|                                  |                          | connections.                              |  |
| Low/high readings.               | Low sample flow.         | Ensure constant flow throughout the       |  |
|                                  |                          | entire cycle. A continual sample stream   |  |
|                                  |                          | from the overflow fitting will ensure     |  |
|                                  |                          | adequate flow.                            |  |
| Low/high readings.               | Blocked waste tube.      | Check both waste tube and fitting for     |  |
|                                  |                          | particulates or pinched tubing. Ensure    |  |
|                                  |                          | waste is flowing freely from the unit.    |  |
|                                  |                          |                                           |  |
| Low/high readings.               | Solenoid valve failure   | Run solenoid test to see that all valves  |  |
|                                  | causing sample to not be | are working. Particularly V4 and V5 on    |  |
|                                  | drawn in.                | dual stream units.                        |  |
| Low/high readings.               | Organics interference.   | Perform multiple washes with 10%          |  |
|                                  |                          | Clorox solution. Wait 30 minutes and      |  |
|                                  |                          | wash several times with di water and cal  |  |
|                                  |                          | again. This may need to be performed      |  |
|                                  |                          | multiple times once organics have been    |  |

### **Troubleshooting Table 1 (cont'd)**

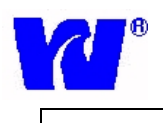

7 Maintenance

established.

## **Troubleshooting Table 1 (cont'd)**

| Problem                   | Possible Causes             | Solutions                                   |
|---------------------------|-----------------------------|---------------------------------------------|
| Missing sample error      | Inadequate/interrupted      | A constant flow rate of 150ml/min-          |
| message                   | flow.                       | 500ml/min is recommended. If a steady       |
|                           |                             | stream of sample can be seen exiting the    |
|                           |                             | overflow fitting then flow is adequate.     |
| Missing sample error      | Dirty float switch.         | Remove float switch from constant head      |
| message                   |                             | block. Clean float and inside of block with |
|                           |                             | damp cloth.                                 |
| Leakage alarm message     | Wet leakage alarm sensor.   | Check for liquids in the bottom of the      |
|                           |                             | cabinet and identify cause. Dry end of      |
|                           |                             | leakage alarm sensor and message should     |
|                           |                             | revert to "leakage off". Resume operation.  |
| Air in cell alarm message | Empty calibration standard  | Check level of bottles and fill.            |
|                           | or DI water bottle.         |                                             |
| Air in cell alarm message | Air is being drawn into the | Check all tubing for pinholes and that they |
|                           | system during analysis.     | are properly connected to their respective  |
|                           |                             | valves. Check pump tube. Ensure             |
|                           |                             | adequate sample flow.                       |
| Reagents not injecting.   | Reagent valves not          | . Perform solenoid test. Replace valve if   |
|                           | actuating.                  | not actuating                               |
| Reagents not injecting.   | . Cracked reagent tubing    | Replace reagent tubing from reagent         |
|                           | 6 6                         | valves to solenoid bottles. Also replace    |
|                           |                             | tubing that mate with reagent straws.       |
| Reagents not injecting.   | . Clogged reagent           | Replace reagent tubing/straws.              |
|                           | tubing/straws/valves.       | Disassemble valve and clean membrane.       |
|                           |                             | (Older style circular valves cannot be      |
|                           |                             | disassembled and need to be replaced).      |
| Reagents not injecting.   | Vacuum is not being         | Perform solenoid test to ensure all valves  |
|                           | formed within C1 injection  | are actuating. Check all tubing and pump    |
|                           | chamber                     | tube for holes or improper seals allowing   |
|                           |                             | loss of vacuum. Ensure pump operates        |
|                           |                             | both clockwise and counterclockwise.        |
| Reagents sputtering       | . Damaged reagent tubing.   | Check entire length of tubings from         |
| during injection.         |                             | reagent valves to reagent bottles for       |
|                           |                             | cracks, pinholes, or improperly sealed      |
|                           |                             | mating tubings.                             |
| Reagents sputtering       | Valve/reagent lines         | Perform multiple prime operations to pass   |
| during injection.         | partially clogged with      | 5-10% sodium hydroxide through the          |
|                           | precipitates                | reagent valves/tubing. Then flush with DI   |
|                           |                             | water                                       |

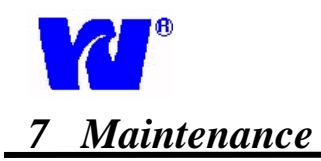

### **Troubleshooting Table 1 (cont'd)**

| Problem                                              | Possible Causes                                                      | Solutions                                                                                                    |
|------------------------------------------------------|----------------------------------------------------------------------|----------------------------------------------------------------------------------------------------|
| Tubing popping off valves.                           | Kinked tubing/blockage.                                              | Check all tubing for kinks where it<br>curves. Ensure waste is flowing freely.<br>Inspect for blockage within tubes and<br>class flowcell                                                         |
| Tubing popping off valves.                           | . Solenoid valve failure.                                            | Run solenoid test.                                                                                                    |
| Tubing popping off valves.                           | Worn/improperly installed<br>pump tube causing excess<br>pressure    | Replace pump tube                                                                                                    |
| Unit is always running in "dilution" mode.           | Sample concentration<br>exceeds full scale of<br>analyzer.           | Check that the "full scale concentration" value has not been set lower then the sample concentration. The user should set this value equal to or less than the stated full range of the analyzer. |
| Unit is always running in "dilution" mode.           | Excessive air bubbles being introduced.                              | Check all tubing for cracks/holes.<br>Ensure adequate sample flow<br>throughout the entire cycle.                                                                                                 |
| Unit is using an<br>excessive amount of DI<br>water. | . Calibration cycle is being<br>run too frequently.                  | Adjust calibration frequency settings.<br>Analyzer will use DI during<br>calibrations; grab samples, primes,<br>blanks, washes, and dilutions.                                                    |
| Unit is using an excessive amount of DI water.       | Unit is running in dilution mode                                     | Refer to dilution troubleshooting above.                                                                                                    |
| Unit is using an excessive amount of DI water.       | Valve VC4 is failing.                                                | Run solenoid test.                                                                                                    |
| No 4-20 mA output.                                   | Loose connection on<br>current output terminal (P8<br>on RFIO board. | Tighten screws on P8. Ensure it is not crimping on wire's insulation.                                                                                                    |
| Incorrect 4-20 mA output.                            | Full scale setting differs<br>from expected 4-20<br>correlation.     | Check "full scale conc." field for 20mA correlation. (This will be under "full scale D.A.C." on newer units).                                                                                     |

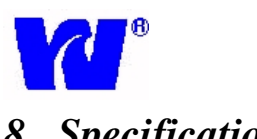

## 8 Specifications

| General description                   | Data                                                                            |  |
|---------------------------------------|---------------------------------------------------------------------------------|--|
| Sensor classification                 | Colorimetric dual beam with silicon detector.                                   |  |
| Application                           | Demineralised, boiler, potable, surface, and waste water                        |  |
| General specifications                | Data                                                                            |  |
| Power requirements                    | 12 Vcc                                                                          |  |
| Power Supply                          | 110-120V or 220-240V, 50/60 Hz, 100 VA                                          |  |
| Humidity                              | Up to 90% not condensable                                                       |  |
| Ambient Temperature range             | $10 - 40^{\circ} \text{ C}$ analyzer (50-104°F)                                 |  |
| Unit dimensions                       | 800 mm x 420 mm x 275 mm or (31.5" x 16.54" x 10.83") (h x w x d)               |  |
| Atmospheric pressure range            | No limits                                                                       |  |
| Effect of electromagnetic fields      | EMC tested according CE compliance                                              |  |
| Tolerance to electrostatic discharges | EMC tested according CE compliance                                              |  |
| PC specification – O/S                | PC 104 industrial standard under MS-DOS O.S.                                    |  |
| Positioning and installation details  | Wall mounted analyser. To be installed approximately 100 cm from ground.        |  |
|                                       | Maximum distance from sampling point is 4 m.                                    |  |
| LFA reactor volume                    | 10 ml                                                                           |  |
| Materials in contact with sample      | Glass. Silicone, Plexiglas, stainless steel AISI 316                            |  |
| CE compliance                         | YES                                                                             |  |
| Year 2000 compliance                  | YES                                                                             |  |
| General hazards                       | Only chemical, for details see specific chemistries                             |  |
| Sample conditioning requirements      | Filter particles between 10 and 60 microns depending on the matrix.             |  |
| Sample delivery oper. ranges          | Data                                                                            |  |
| Temperature range                     | 5° - 55 ° C (41-131° F)                                                         |  |
| Flow                                  | Min: 150-200 ml/min (150-200cc/min)                                             |  |
| Turbidity                             | Not applicable; sample blank correction                                         |  |
| Colour                                | Not applicable; sample blank correction                                         |  |
| pH                                    | 3 – 12                                                                          |  |
| Pressure                              | 5-30 psi                                                                        |  |
| Signal outputs                        | Data                                                                            |  |
| 4 – 20 mA – Voltage 0 – 5             | 4 - 20  mA or  0-5  V (Galvanic isolator module also available.)                |  |
| Printer options                       | Optional, serial output RS232 or 485                                            |  |
| Radio or modem links                  | Available as option                                                             |  |
| Grounding details                     | Not applicable, 12 Vcc power device                                             |  |
| Serial I/O for signals                | Serial data output RS232 or 485 available as option                             |  |
| Commissioning                         | Data                                                                            |  |
| Manufactures' set-up details / pre-   | Setup details supplied on order confirmation to allow preparing of installation |  |
| installation guide                    | site, also included in operating manual delivered with the analyser.            |  |
| Factory final test certification      | Delivered with the analyzer                                                     |  |
| Description of sensor technology      | Available, enclosed with the instruction manual                                 |  |
| Operating sequence                    | Available, enclosed with the instruction manual                                 |  |
| Calibration method                    | Available, enclosed with the instruction manual                                 |  |
| Operational calibration               | Data                                                                            |  |
| Frequency / intervals                 | Recommended: 7 days                                                             |  |
| Single / multi point                  | Multipoint: 0 and range maximum                                                 |  |
| Matrix corrections                    | Yes, sample blank correction                                                    |  |
| Manual / automatic                    | Both                                                                            |  |

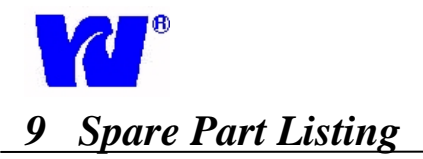

# Spare Parts may be ordered by contacting Waltron at: 1-800-242-7353

Spare Parts may also be ordered from the Waltron website at <u>www.waltron.net</u> or <u>www.waltron.org</u>

| Spare Part | Description                           | Spare Part | Description                             |
|------------|---------------------------------------|------------|-----------------------------------------|
|            |                                       |            |                                         |
| W9040-002A | Tubing, Silicone, 0.045 X 0.035, (CS) | W9040-075  | CPU Board, PC 104                       |
| W9040-002B | Tubing, Silicone, 0.081 X 0.035, (CS) | W9040-033  | RFIO Board                              |
| W9040-003  | Tubing, Teflon, 1 X 1.5 mm. Reagents  | W9040-067  | STA-MMAC Board                          |
| W9040-004  | Tubing, Silicone, 2 X 4 mm. (CS)      | W9040-036  | STA-MONT-02 Board                       |
| W9040-004A | Tubing, Silicone, 1.8 X 4 mm. (CS)    | W9040-071  | LM 35 Temperature Sensor                |
| W9040-005  | Reaction Cylinder Block               | W9040-037  | Sample or Reference Sensor              |
|            |                                       |            | Reagent Cylinder Top (Need to specify   |
| W9040-006  | Pump Motor                            | W9040-066  | unit parameter)                         |
| W9040-007  | Pump Head                             | W9040-039  | Reagent, Straw (CS)                     |
| W9040-008  | Silicon Pump Tube,                    | W9040-044A | Display (w/o membrane)                  |
| W9040-009  | Reagent Injection Valve (round)       | W9040-061  | Tubing, Small Reagent Straw Bushing     |
| W9040-009A | Reagent Injection Valve (square)      | W9040-062  | Tubing, Large Reagent Straw Bushing     |
| W9040-010  | 2 Way Valve, (N.O.)                   | W9040-063  | T-Connector                             |
| W9040-011  | 3 Way Valve                           | W9040-064  | L-Connector                             |
| W9040-012  | 2 Way Valve, (N.C.)                   | W9040-065  | O-Ring for Reagent Valve                |
| W9040-013  | Flow Cell, 50 mm                      | W0217-463  | 60 Micron Filter                        |
| W9040-014  | Flow Cell, 15 mm                      | W9040-100  | Consumables Kit, W9040                  |
| W9040-015  | Flow Cell, 5 mm                       | W1234-046  | E.G. Reagent#1, Periodic Acid 1L        |
|            | Emitter, 525NM                        | W1234-047  | E.G. Reagent#2, Potassium Hydroxide 1L  |
| W8240-114  | Float Switch                          | W1234-048  | E.G. Reagent#3, Potassium Persulfate 1L |
| W9040-026  | Colorimeter Pre-Amp Board             | W1234-049  | E.G. Reagent#4, Purpald Color 1L        |
| W9040-027  | Flowcell, Holder                      | W1234-556  | 9040 Series Washing Solution 1L         |
| W9040-028  | Flowcell, Heating Block               | W1234-050  | E.G. Standard, 8 ppm 1L                 |
| W9040-030  | STA-UMAC Board                        | W9040-076  | Heating Bath Assembly, Complete         |
| W9040-031  | MPIO Board                            |            |                                         |

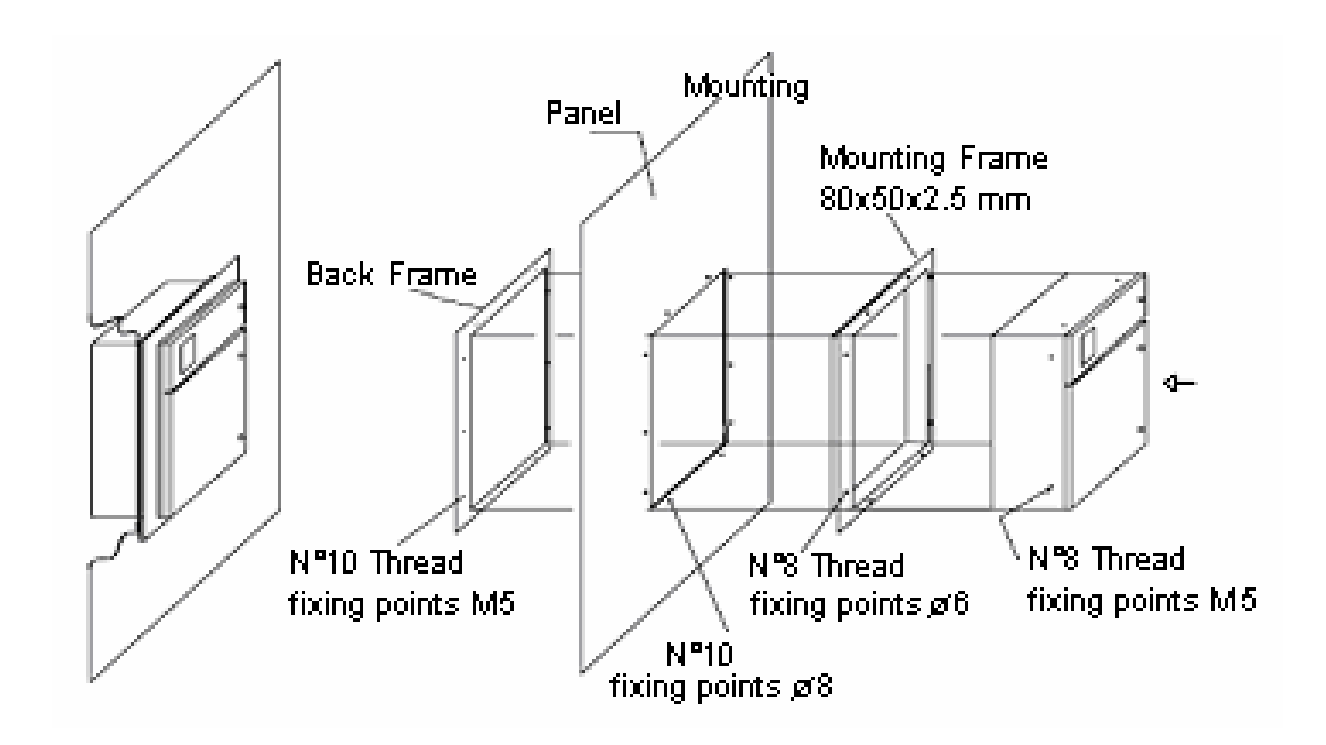

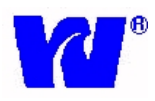

µAI-9049

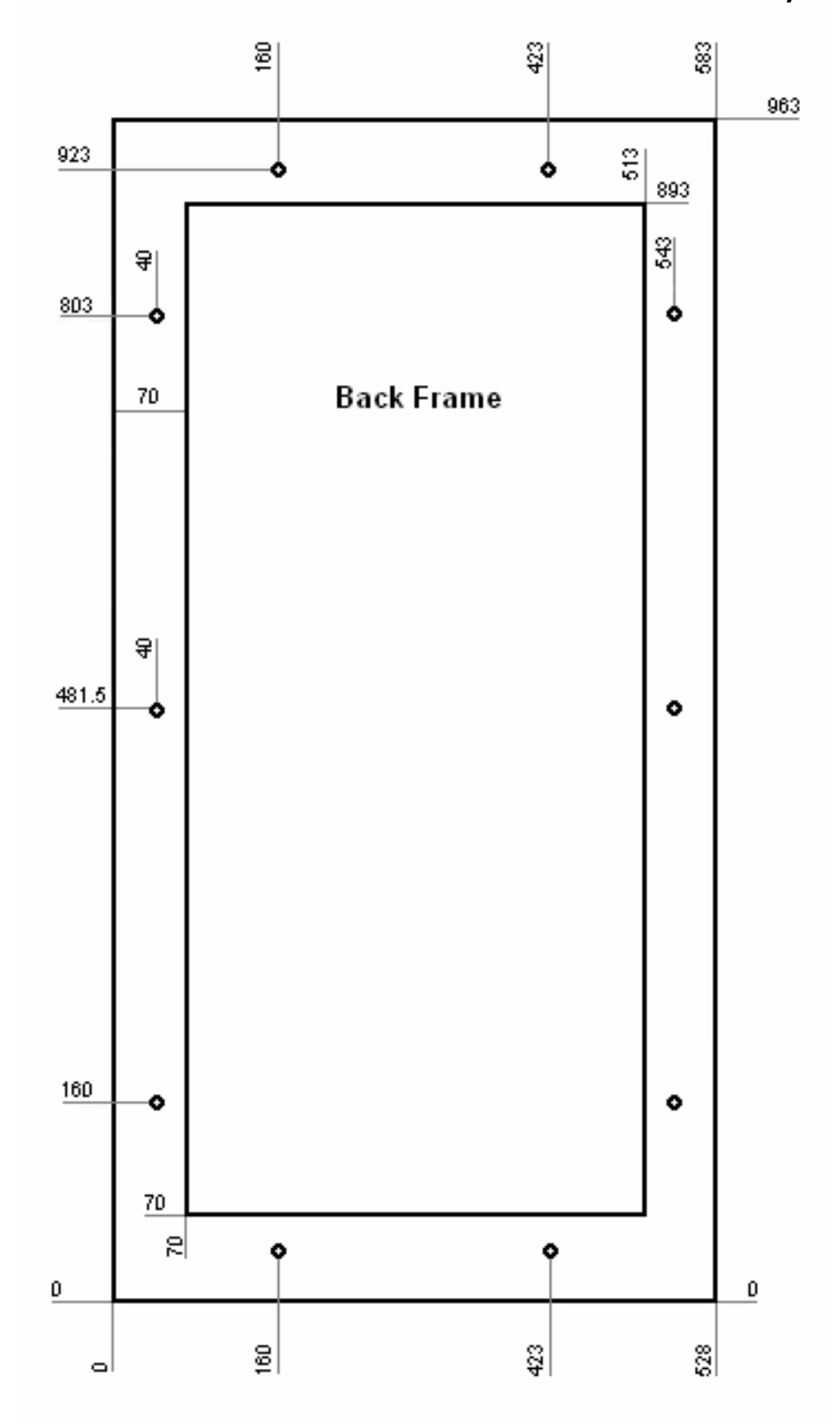

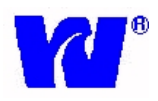

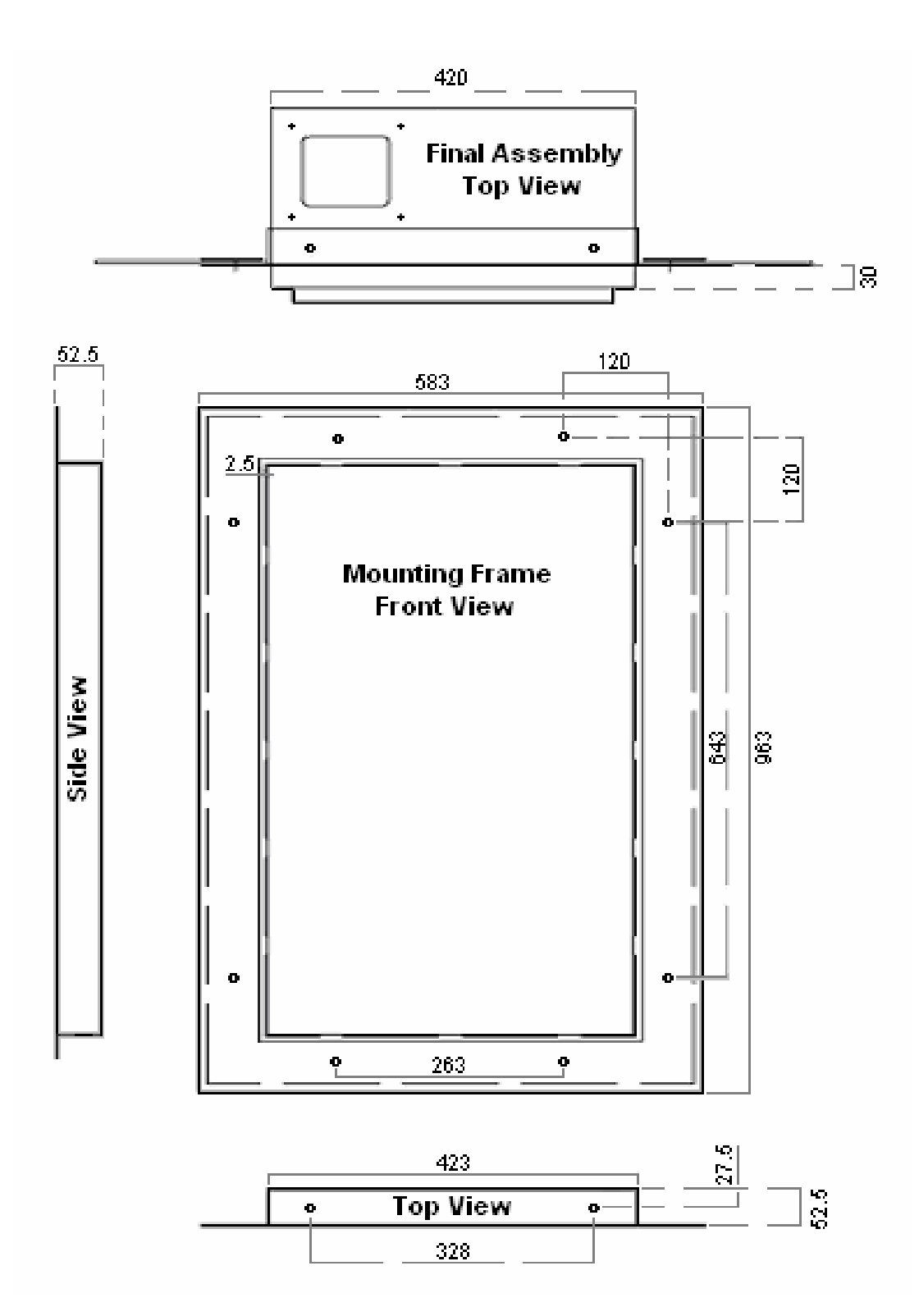